# INSTRUKCJA KORZYSTANIA z KOSZTORYSU

*Opracowanego przez* 

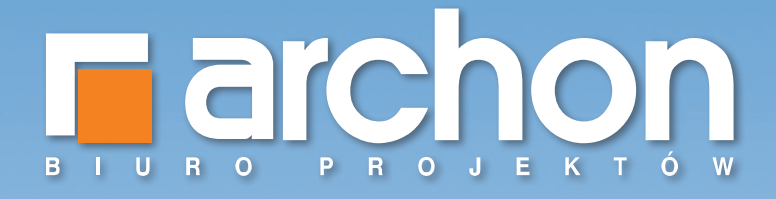

## **KOSZTY BUDOWY pod kontrolą**

- znajdź najlepszego Wykonawcę
- wynegocjuj najkorzystniejsze ceny
- komfortowo rozlicz budowę

ARCHON+ Biuro Projektów 32–400 Myślenice, ul. Słowackiego 86 tel. 12/ 37 21 900, fax 12/ 37 21 909, e–mail: archon@archon.pl

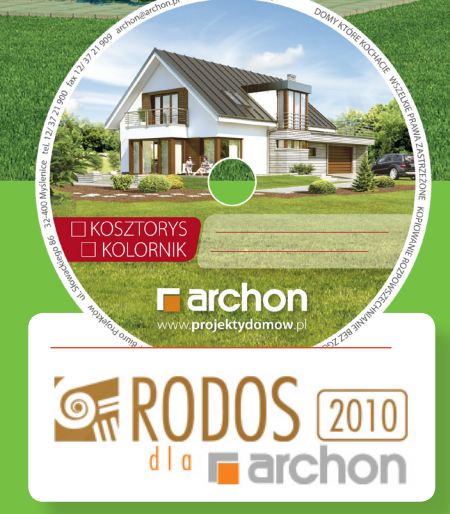

www.projektydomow.pl

# Spis treści

| I. Wstęp                                       | 3  |
|------------------------------------------------|----|
| II. Słownik pojęć                              | 4  |
| III. Uruchomienie kosztorysu RODOS dla ARCHON+ | 5  |
| IV. Zawartość kosztorysu                       | 6  |
| V. Modyfikacja kosztorysu RODOS dla ARCHON+    | 12 |
| V.I Standardowe opcje modyfikacji              |    |
| V.II Rozszerzone opcje modyfikacji             |    |
| VI. Wydruk kosztorysu RODOS dla ARCHON+        | 18 |
| VI.I Pełny wydruk kosztorysu                   |    |
| VI.II Skrócony wydruk kosztorysu dla Banku     |    |
| VI.III Wydruk przedmiaru robót                 |    |
| VII. Kosztorys skrócony w formacie Excel       | 23 |
| VII.I Wydruk kosztorysu z pliku EXCEL          |    |
| VIII. Zakończenie                              | 25 |

Instrukcja korzystania z kosztorysu przygotowanego przez Biuro Projektów ARCHON+

## I. Wstęp

## Szanowni Państwo

Zastanawiając się nad wyborem projektu domu, oprócz wielkości, funkcjonalności i wyglądu zewnętrznego, zwracamy uwagę na koszty budowy. Jeżeli są one zbliżone do naszych realnych możliwości, wybieramy konkretny projekt i rozpoczynamy budowę.

Kosztorys budowlany jest jednym z tych narzędzi, które pozwolą Państwu zaplanować a następnie kontrować cały proces budowy domu.

Polecam go zarówno Klientom zatrudniającym profesjonalne ekipy budowlane jak również realizującym budowę domu systemem gospodarczym.

Dzięki profesjonalnie wykonanemu kosztorysowi oraz innowacyjnemu programowi RODOS dla ARCHON+, który umożliwia różnorodną modyfikację kosztorysu (modyfikacje cen materiałów, robocizny i sprzętu oraz samej technologii), będziecie Państwo mogli szybko i bezproblemowo przejść przez kolejne etapy budowy domu.

Nasze kosztorysy bazujące na średnich cenach krajowych publikowanych w zeszytach SEKOCENBUD, aktualizowane są na każdy kwartał, dzięki czemu macie Państwo pewność, że wszystkie podane w kosztorysie wartości odpowiadają cenom rynkowym.

Aby mogli Państwo w pełni skorzystać z możliwości programu kosztorysowego RODOS dla ARCHON+, zapraszam do lektury niniejszej instrukcji.

Do Państwa dyspozycji pozostają Doradcy Projektowi ARCHON+ dostępni pod numerem telefonu: 12/ 37 21 900

Życzę Państwu spełnienia marzeń, w budowanym domu ARCHON+.

arch. Barbara Mendel

3

Instrukcja korzystania z kosztorysu przygotowanego przez Biuro Projektów ARCHON+

## II. Słownik pojęć

Przygotowując się do rozmowy z Wykonawcą, w celu otrzymania kompleksowej oferty na budowę domu, warto zapoznać się z podstawowymi pojęciami używanymi w kosztorysach. Znajomość tych zagadnień znacznie ułatwi Państwu negocjacje jak również pomoże w lepszym zrozumieniu zawartości kosztorysu.

■ KOSZTY POŚREDNIE (Kp) – przedstawia się jako procentowy narzut od kosztów robocizny i sprzętu. Obejmują one: koszty zużycia sprzętu lekkiego i narzędzi, koszty zaplecza tymczasowego, koszty bhp, koszty zatrudnienia pracowników, koszty energii elektrycznej, koszty dozoru i sprzątania, koszty biurowe oraz koszty ubezpieczeń.

**KOSZTY ZAKUPU (Kz)** – oblicza się jako procentowy narzut od kosztów materiałów. W grupie kosztów zakupu zawierają się: koszty transportu materiałów od miejsca ich zakupu na docelową budowę, koszty robót przeładunkowych, a także koszty pakowania i zabezpieczenia materiałów.

**ZYSK WYKONAWCY (Z)** – oznacza procentowy narzut od Kosztów pośrednich, robocizny i sprzętu.

KOSZTY ROBOCIZNY (R) – wyrażone są w roboczogodzinach (r–g).

■ KOSZTY SPRZĘTU (S) – wyrażone są w maszynogodzinach (m–g).

■ **PRZEDMIAR** – jest spisem wszystkich prac koniecznych do wybudowania domu wraz z podaniem ich dokładnych ilości. Każda praca wykonywana na budowie jest opisana w kosztorysie oraz zwymiarowana.

**TABELA ELEMENTÓW** – to forma kosztorysu, która określa poszczególne etapy budowy wraz z ich kosztami.

**ZESTAWIENIE MATERIAŁÓW** – przedstawia spis ilości wszystkich materiałów, koniecznych do budowy domu, wraz z aktualnymi cenami.

**ZESTAWIENIE ROBOCIZNY** – zawiera spis ilości czasu pracy wszystkich robotników, którzy biorą udział w budowie domu (murarzy, cieśli, malarzy, zbrojarzy itp.). Dodatkowo przedstawia koszty ich pracy.

**ZESTAWIENIE SPRZĘTU** – jest to spis wszystkich maszyn budowlanych, biorących udział przy budowie domu, wraz z czasem pracy oraz kosztem wynajmu.

**KOSZTORYS SZCZEGÓŁOWY** – to szczegółowa wycena poszczególnych robót wraz ze spisem i kosztami koniecznych do ich wykonania materiałów, robocizny i sprzętu.

■ KOSZTORYS UPROSZCZONY – jest skróconą formą kosztorysu, mówiącą ile kosztują poszczególne prace, bez wyszczególniania potrzebnych materiałów, czasu pracy i kosztów sprzętu. Taka forma zazwyczaj jest przedstawiana w banku, podczas starania się o kredyt na budowę domu.

## III. Uruchomienie kosztorysu RODOS dla ARCHON+

Aby móc skorzystać z kosztorysu opracowanego przez ARCHON+, należy uruchomić otrzymaną płytę CD. Automatycznie powinien wyświetlić się ekran startowy kosztorysu. Jeżeli tak się nie stanie prosimy uruchomić plik *Start.exe Prezentacja Multimedialna RODOS dla ARCHON+* zamieszczony na płycie CD.

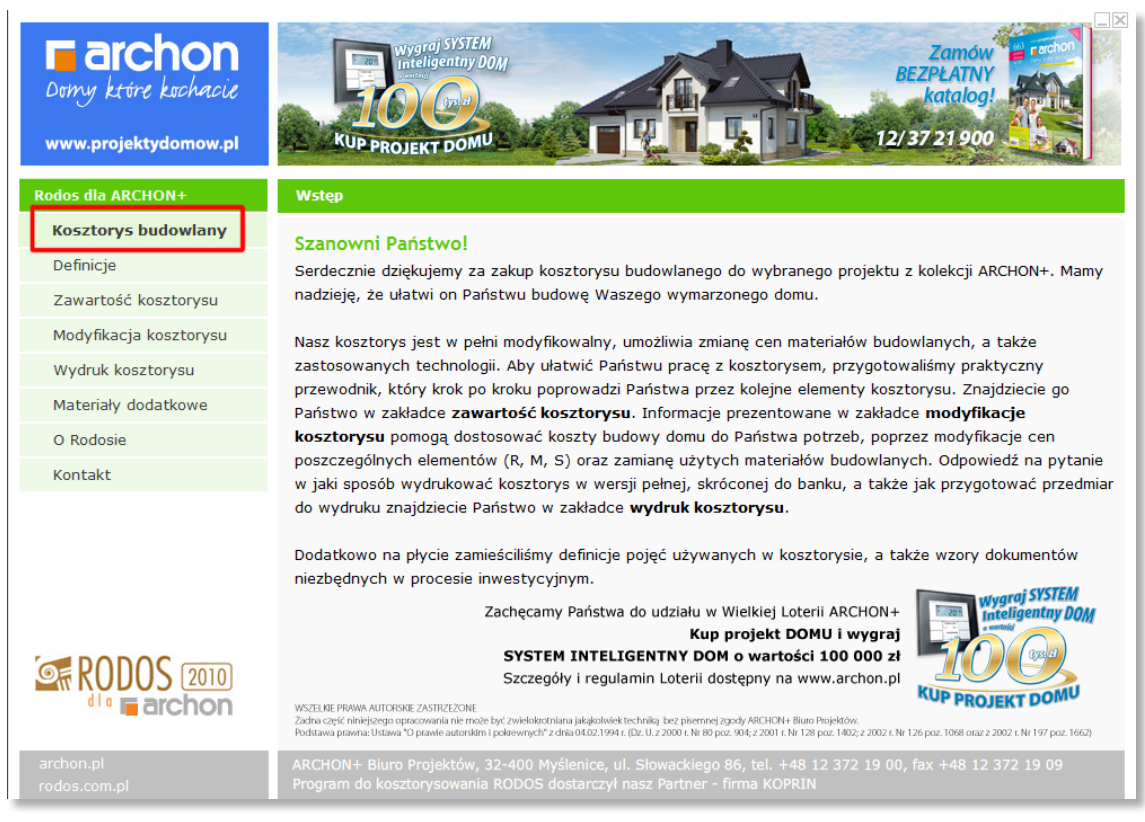

rys. 1 Ekran startowy

Następnie prosimy wybrać pozycję *KOSZTORYS BUDOWLANY* znajdujący się w lewym pionowym pasku menu (rys. 1)

Na dole strony zamieszczone zostały ikony, klikając w poszczególne elementy automatycznie otworzą Państwo kosztorys w wybranym programie (RODOS, EXCEL, Acrobat Reader).

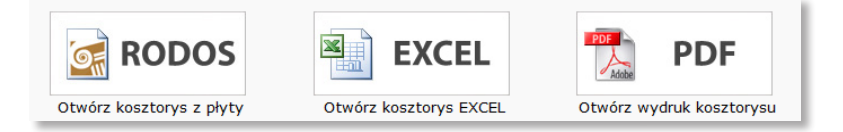

Otwarcie kosztorysu w programie RODOS nie powoduje jego automatycznej instalacji. Aby to uczynić prosimy wybrać następującą pozycję.

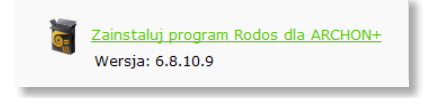

#### Program RODOS dla ARCHON+ pozwoli Państwu:

- świadomie wydać pieniądze
- komfortowo rozliczyć budowę
- bezproblemowo wypełnić wniosek kredytowy
- znaleźć najlepszego Wykonawcę
- wynegocjować najkorzystniejsze ceny

RODOS dla ARCHON+ pozwala na modyfikację cen materiałów, robocizny i sprzętu, zmianę technologii robót, zapisanie i wydruk kosztorysu w zaakceptowanej przez Państwa formie.

## IV. Zawartość kosztorysu – kosztorys bez tajemnic!

Informacje zamieszczone w rozdziale, pozwolą Państwu nie tylko sprawnie poruszać się po kosztorysie, ale również zrozumieć jego poszczególne elementy.

Każdy kosztorys budowlany oprócz danych związanych z kosztami poszczególnych robót, zawiera szereg niezbędnych informacji przydatnych na kolejnych etapach budowy domu.

Bazujący na przedmiarze robót (spisie wszystkich prac konicznych do wybudowania domu wraz z podaniem ich dokładnych ilości) kosztorys budowlany odpowie Państwu na pytania dotyczące ilości poszczególnych robót, ilości materiałów, robocizny.

#### Bez problemu znajdą Państwo odpowiedzi na następujące pytania:

Ile *m*<sup>2</sup> tynków zewnętrznych jest do wykonania w budowanym przez Państwa domu? Ile czasu potrzeba na ich wykonanie ? Ile to kosztuje?

#### Jak dotrzeć do tych informacji?

Skorzystaj z instrukcji i znajdź informacje, których szukasz!

Uruchom kosztorysu w programie RODOS, następnie postępuj zgodnie z poniższymi wytycznymi

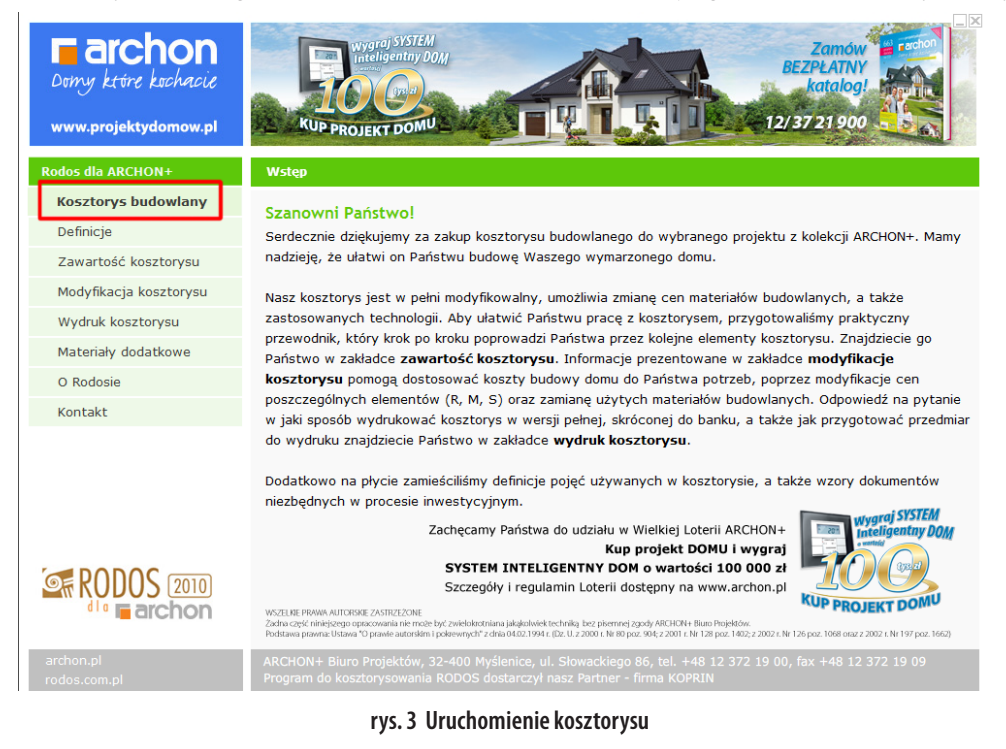

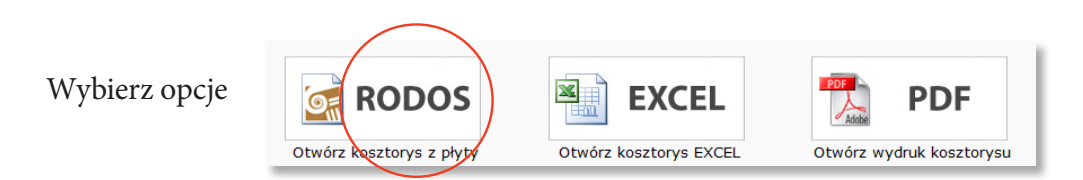

Po uruchomieniu kosztorysu, wyświetli się okno główne (rys. 4).

| 🬀 Kosztorysowanie - [DOM W F               | RODO     | DENDRONACH                                                                                                    | 5- I kw 2010-koszt   | orys szczegolowy Rodos]                                                                     |         |                   |                      |                 | K. |
|--------------------------------------------|----------|----------------------------------------------------------------------------------------------------|----------------------|---------------------------------------------------------------------------------------------|---------|-------------------|----------------------|-----------------|----|
| Plik Baza Ceny Widok                       | Kos      | ztorys Narzęd                                                                                                    | zia Okno Pomo        | DC                                                                                          |         |                   |                      | - 8             | ×  |
|                                            | )<br>1   |                                                                                                    |                      |                                                                                             | www     | .projektydomow.pl | A                    |                 |    |
| 🗋 💌 🧰 🔚 🏹                                  | 4        | 🛃 in e                                                                                                    | u 📳 😋                |                                                                                             |         |                   | • 📑 🔽 🚱              | 335 099,97      | zł |
| Dane ogólne Pozycje Nakłady                | Obmia    | ary   Elementy   i                                                                                                    | Robocizna   Materiał | y Sprzęt                                                                                    |         |                   |                      |                 |    |
| Elementy                                   | ×        | Pozycje KNR                                                                                                    | - 1                  | 🛎 🕺 🖻 💼 🖪 💽 💌 🖉                                                                             | 1 de la | <b>2</b>          |                      | 00              | Ļ  |
| 1. STAN SUROWY                             | <u>^</u> | Numer                                                                                                    | Podstawa             | Opis                                                                                        | Jm      | llość             | Cena                 | Wartość         | 14 |
| 1.1. POZIOM "O"                            |          | pozycji                                                                                                    |                      |                                                                                             |         |                   |                      |                 |    |
| 1.1.1. Roboty ziemne                       |          |                                                                                                    | 1.                   | STAN SUROWY                                                                                 |         |                   |                      | 146 078,13      |    |
| 1.1.2. Fundamenty                          |          |                                                                                                    | 11                   | POZIOM "O"                                                                                  |         |                   |                      | 31 002 62       |    |
| 1.1.3. Izolacja fundamentów                |          |                                                                                                    |                      | POLIONI O                                                                                   |         |                   |                      | 51 002,02       |    |
| 1.1.4. Podkłady                            |          |                                                                                                    | 1.1.1.               | Roboty ziemne                                                                               |         |                   |                      | 5 162,80        |    |
| 1.2. SCIANY NADZIEMIA                      |          | 1                                                                                                    | KNR 2-01             | Usunięcie warstwy ziemi urodzajnej o                                                        | m2      | Σ<br>143.618      | 0.46                 | 65.39           |    |
| 1.2.1. Sciany parteru                      |          |                                                                                                    | 0126/01              | grubości do 15cm za pomocą spycharki                                                        |         | 2                 |                      |                 |    |
| 1.2.2. Sciany poddasza                     |          | 2                                                                                                    | KNR 2-01             | Wykopy oraz przekopy wykonywane<br>konarkami przedsiebiernymi na odkład -                   | m3      | 49.437            | 7 29                 | 360.20          |    |
| 1.3. ZBROJENIE                             |          | 2 NVRY 2-01 koparkami przedsiębiernymi na odkład m3 49,437 7,29<br>0215/06 koparkami przedsiębiernymi na odkład m3 49,437 7,29<br>0000 strategy 2000 strategy 2000 strategy |                      | 000,20                                                                                      |         |                   |                      |                 |    |
| 1.4. DACH                                  |          |                                                                                                    |                      | Wykopy liniowe o szerokości 0,8-1,5m o                                                      |         | Σ                 |                      |                 |    |
| 1.4.1. Dach - konstrukcja                  |          | 2                                                                                                    | KNR 2-01             | ścianach pionowych (w gruntach suchych), z                                                  |         | 10,000            | 74.04                | 014 57          |    |
| 2. STOLARKA OKIENNA I<br>DRZWIOWA ZEWN.    |          | 3                                                                                                    | 0317/02              | ręcznym, wykopy o głębokości do 1,5m grunt<br>kategorii III-IV                              | 1115    | 12,000            | 71,01                | 914,57          |    |
| 2.1. Stolarka okienna i<br>drzwiowa zewn.  |          | 4                                                                                                    | KNR 2-01             | Ręczne zasypywanie wnęk za ścianami<br>budowli wodno-inżynieryjnych przy wysokości          | m3      | Σ<br>49,554       | 109,81               | 2 720,75        |    |
| 3. STAN WYKOŃCZENIOWY                      |          |                                                                                                    | 0302/02              | zasypania (Krotność= 0,5)                                                                   |         |                   |                      |                 |    |
| 3.1. Ścianki działowe                      |          |                                                                                                    | N                    | Zasypanie wykopów spycharkami z                                                             |         | Σ                 |                      |                 |    |
| 3.2. Ocieplenie stropu<br>poddasza i dachu |          | 5                                                                                                    | KNR 2-01<br>0230/01  | przemieszczeniem gruntu kat.I-III na<br>odległość do 10m - 50% zasypania<br>(Kretnośća 0.5) | m3      | 49,554            | 1,70                 | 42,01           |    |
| 3.3. Stolarka wewnętrzna                   |          |                                                                                                    | KNP 2.01             | (Krotnosc= 0,5)<br>Odencionie gruntu i przewóz taczkami na                                  |         | Σ                 |                      |                 |    |
| 3.4. Tynki i okładziny ścian<br>wewn.      |          | 6                                                                                                    | 0307/02              | odległość do 10m, grunt kat.III                                                             | m3      | 4,904             | 62,89                | 308,44          |    |
| 3.5. Izolacje podposadzkowe                |          | 7                                                                                                    | KNR 2-01             | Plantowanie ręczne powierzchni gruntu<br>rodzimago kategorii LIII                           | m2      | Σ<br>261,398      | 2,54                 | 662,92          |    |
| 3.6. Podłogi i posadzki                    |          |                                                                                                    | KNR 2-01             | Pomian przy wykonach fundamentowych w                                                       |         | Σ                 |                      |                 |    |
| 3.7. Malowanie                             |          | 8                                                                                                    | 0122/01              | terenie równinnym i nizinnym                                                                | m3      | 62,317            | 1,42                 | 88,52           |    |
| 3.8. Elewacja                              |          |                                                                                                    | 112                  | Fundamenty                                                                                  |         |                   |                      | 14 981 89       |    |
| 3.9. Opaska                                |          |                                                                                                    | N                    | Pedkindy betanawa na pediatu gruntawam                                                      |         | Σ                 |                      |                 |    |
| 3.10. Wejście, taras,<br>nodiazd do parażu | -        | 9                                                                                                    | KNR 2-02<br>1101/01  | podkład betonowy pod ławami z B-10 grub.                                                    | m3      | 3,241             | 345,40               | 1 119,40        | -  |
| 1 DOM W RODODENDRONACH 5-                  | I kw 20  | 010-kosztorys szo                                                                                                    | zegolowy Rodos       |                                                                                             |         |                   |                      |                 |    |
|                                            |          |                                                                                                    |                      |                                                                                             |         |                   | Kalkulacja szczegóło | owa, formuła II |    |

rys. 4 Okno główne kosztorysu

#### W górnej części tego okna umiejscowione są ikony szybkiego dostępu:

- Otworzenie wybranego kosztorysu
- Zapisywanie wprowadzonych zmian w kosztorysie
- Opcje kosztorysu (sposób sumowania i wyświetlania poszczególnych wartości)
- 📑 🛛 Drukowanie kosztorysu
- 🛃 🛛 Podgląd wydruku
- Włączanie/Wyłączanie panelu nawigacyjnego ułatwiającego poruszanie się po kosztorysie
- 🕒 🛛 Wstecz (powrót do poprzedniego zadania)
- Znajdź (wyszukiwanie słowa lub zwrotu w kosztorysie)
  - Skrócone napisy (włączanie/wyłączanie opisów jednolinijkowych)

#### oraz pasek z zakładkami pomiędzy którymi możemy się dowolnie przełączać zawierający:

| Dane ogólne Pozycje | Nakłady | Obmiary | Elementy | Robocizna | Materiały | Sprzęt |
|---------------------|---------|---------|----------|-----------|-----------|--------|
|---------------------|---------|---------|----------|-----------|-----------|--------|

- DANE OGÓLNE informują nas przede wszystkim o stawkach jakie ustaliliśmy z Wykonawcą, a więc o stawce robocizny, kosztach zakupu materiałów, kosztach pośrednich i zysku
- POZYCJE znajduje się tu wykaz wszystkich robót budowlanych, w kolejności w jakiej muszą być wykonywane podczas realizacji inwestycji. Podzielone zostały na 3 etapy: stan surowy, stolarka okienna i drzwiowa zewnętrzna, stan wykończeniowy
- *NAKŁADY* szczegółowe zestawienie wszystkich prac, materiałów budowlanych oraz sprzętu, potrzebnych do wykonania konkretnej roboty budowlanej
- *OBMIARY* dokładna ilość materiałów budowlanych potrzebnych do wykonania danej pracy
- ELEMENTY zestawienie kosztów budowy poszczególnych etapów z rozbiciem na procentowy udział kosztów każdego etapu w stosunku do całości inwestycji
- ROBOCIZNA zestawienie ilości roboczogodzin, które są niezbędne do wykonania wszystkich prac budowlanych z podziałem na konkretne profesje budowlane
- MATERIAŁY zestawienie wszystkich materiałów budowlanych, potrzebnych do budowy całego domu
- SPRZĘT zestawienie czasu pracy maszyn i urządzeń, wykorzystywanych w czasie budowy, które liczymy w maszynogodzinach

Kosztorys budowlany jest opracowywany na podstawie wytycznych publikowanych w Katalogu Nakładów Rzeczowych (w skrócie KNR). KNR jest załącznikiem do rozporządzenia właściwego ministra. W skład Katalogu Nakładów Rzeczowych wchodzą: nakłady robocizny, materiałów i sprzętu, poszczególnych robót budowlanych.

Jeżeli chcemy dokładnie sprawdzić wszystkie informacje, dotyczące konkretnej roboty budowlanej - zaznaczamy w kosztorysie wybraną pozycję, a następnie naciskamy zakładkę *NAKŁADY* na pasku narzędziowym. Znajdziemy tam wyszczególnienie ilości robót oraz nakładów robocizny, materiałów i sprzętu, potrzebnych do wykonania danej roboty budowlanej.

Jako przykład zaznaczmy w kosztorysie pozycję **nr 25,** ŚCIANY BUDYNKÓW JEDNOKONDY-GNACYJNYCH (rys. 4)

| 🌀 Kosztorysowanie - [DOM W                      | RODC   | DENDRONACH          | 5- I kw 2010-koszt  | orys szczegolowy Rodos]                                                                                 |      |                  |                      |                | ۲. |
|-------------------------------------------------|--------|---------------------|---------------------|----------------------------------------------------------------------------------------------------|------|------------------|----------------------|----------------|----|
| Plik Baza Ceny Widok                            | Kos    | sztorys Narzęd      | zia Okno Pomo       | oc.                                                                                                    |      |                  |                      | - 8            | ×  |
|                                                 | )<br>n |                     |                     |                                                                                                    | www. | projektydomow.pl |                      |                |    |
| 🗋 \star 🚘 🖬 😒                                   | 4      | 🗟 🔊 r               | × 🔳 🕒               |                                                                                                    |      |                  | D 🔄 🔁                | 335 099,97     | zł |
| Dane ogólne Pozycje Nakłady                     | Obmi   | iary   Elementy   i | Robocizna Materiał  | y   Sprzęt                                                                                              |      |                  |                      |                |    |
| Elementy                                        | ×      | Pozycje KNR         |                     | 🛎 💫 🗟 💼 🔜 💽 🐱 🖉                                                                                         | L 2  | <b>💾</b> 🔲       |                      | 00             | Ļ  |
| 1. STAN SUROWY                                  | â      | Numer               | Podstawa            | Opis                                                                                                    | Jm   | llość            | Cena                 | Wartość        |    |
| 1.1. POZIOM O                                   |        | pozjoji             |                     |                                                                                                    |      |                  |                      |                | -  |
| 1.1.2 Eundamenty                                |        |                     | 1.2.                | SCIANY NADZIEMIA                                                                                        |      |                  |                      | 53 337,70      |    |
| 1.1.2. Fundamentów                              |        |                     | 1.2.1.              | Ściany parteru                                                                                          |      |                  |                      | 34 573,51      |    |
| 114 Podkłady                                    |        |                     |                     | Ściany budynków jednokondygnacyjnych z                                                                  |      | Σ                |                      |                |    |
| 1.2. ŚCIANY NADZIEMIA                           |        | 25                  | KNR 0-27            | pustaków ceramicznych POROTHERM P+W                                                                     | m2   | 81,825           | 112,45               | 9 201,12       |    |
| 1.2.1. Ściany parteru                           |        |                     | 0160/02             | (ploro i wpust) wysokości do 4,5m i grubości<br>25cm - ściany zewnetrzne                                |      |                  |                      |                |    |
| 1.2.2. Ściany poddasza                          |        |                     |                     | Ściany budynków jednokondygnacyjnych z                                                                  |      | Σ                |                      |                |    |
| 1.3. ZBROJENIE                                  |        | 26                  | KNR 0-27            | pustaków ceramicznych POROTHERM P+W<br>(pióro i wpust) wysokości do 4,5m i grubości                     | m2   | 15.378           | 112.45               | 1 729.32       |    |
| 1.4. DACH                                       |        |                     | 0160/02             | (pioro i wpust) wysokości do 4,5m i grubości<br>25cm - ściany wewn konstrukcyjne                        |      |                  |                      |                |    |
| 1.4.1. Dach - konstrukcja                       |        |                     | 1010 0.00           | Otwory w ścianach murowanych grubości do                                                                |      | Σ                |                      |                |    |
| 1.4.2. Dach - pokrycie<br>2. STOLARKA OKIENNA I |        | 27                  | KNR 2-02<br>0126/02 | 1c, z cegieł pojedynczych, bloczków i<br>pustaków na drzwi, drzwi balkonowe i wrota                     | szt  | 4,000            | 56,83                | 227,30         |    |
| DRZWIOWA ZEWN.<br>2.1. Stolarka okienna i       |        | 28                  | KNR 2-02<br>0126/01 | Otwory w ścianach murowanych grubości do<br>1c, z cegieł pojedynczych, bloczków i<br>pustelków za ciese | szt  | Σ<br>10,000      | 41,16                | 411,60         | -  |
| drzwiowa zewn.                                  |        |                     | KND 2.02            | pustakow na okna<br>Skupu z ceziku pelpej o usumierceh 1x1e pe                                          |      | Σ                |                      |                |    |
| 3. STAN WYKONCZENIOWY                           |        | 29                  | 0118/08             | zaprawie cementowej                                                                                     | m    | 5,400            | 85,31                | 460,57         |    |
| 3.2. Ocieplenie stropu<br>poddocza i dochu      |        | 30                  | KNR 2-02<br>0122/01 | Kominy z cegły wieloprzewodowe o przekroju<br>przewodów 12x12cm                                         | m3   | Σ 1,643          | 899,17               | 1 477,37       | 1  |
| 3.3. Stolarka wewnętrzna                        |        | 31                  | KNR 2-02<br>0122/05 | Kanały wentylacyjne z pustaków<br>ceramicznych                                                          | m    | Σ 11,800         | 40,52                | 478,17         |    |
| 3.4. Tynki i okładziny ścian<br>wewn.           |        | 32                  | KNR 2-02            | Obmurowanie ścian i słupów cegłami<br>grubości 1/2c - kapałów wentulacyjnych                            | m2   | Σ 6,254          | 125,47               | 784,66         | 1  |
| 3.5. Izolacje podposadzkowe                     |        |                     | KNR 2-02            | Obmurowanie ścian i słunów ceołami                                                                      |      | Σ                |                      |                | -  |
| 3.6. Podłogi i posadzki                         |        | 33                  | 0123/01             | grubości 1/4c - kanałów wentylacyjnych                                                                  | m2   | 3,186            | 82,76                | 263,75         |    |
| 3.7. Malowanie                                  |        |                     |                     | Słupy żelbetowe prostokątne o wysokości do                                                              |      | Σ                |                      |                | 1  |
| 3.8. Elewacja                                   |        | 34                  | KNR 2-02            | 4,0m i stosunku deskowanego obwodu do                                                                   | m3   | 0,553            | 1 146,72             | 634,16         |    |
| 3.9. Opaska                                     |        |                     | 0206.1/04           | pomocą pompy                                                                                            |      |                  |                      |                |    |
| 3.10. Wejście, taras,<br>nodiazd do garażu      | -      |                     |                     | Belki i podciągi żelbetowe o stosunku                                                                   |      | Σ                |                      |                | -  |
| 1 DOM W RODODENDRONACH 5-                       | I kw 2 | 010-kosztorys szo   | zegolowy Rodos      |                                                                                                    |      |                  |                      |                |    |
|                                                 |        |                     |                     |                                                                                                    |      |                  | Kalkulacja szczegóło | wa, formuła II |    |

rys. 4 Wykaz pozycji kosztorysu

Jednostką miary jest w tej pozycji *METR KWADRATOWY*. Ilość 81,825 m<sup>2</sup> to wartość przedmiaru – czyli ilość wszystkich ścian zewnętrznych, które muszą zostać wykonane na wysokości parteru.

Podana cena 112,45 zł – jest ceną jednostkową, uwzględniającą ceny wszystkich cen materiałów, robocizny i sprzętu. Wartość natomiast, to iloczyn ilości i ceny jednostkowej co daje, całkowity koszt jaki musi ponieść Inwestor.

Wybierając zakładkę *NAKŁADY* na pasku narzędziowym, znajdziemy szczegółowe zestawienie wszystkich prac, materiałów budowlanych oraz sprzętu, potrzebnych do wykonania konkretnej roboty budowlanej oraz możemy w łatwy sposób zweryfikować ile roboczogodzin jest potrzebne do wykonania danej pracy (rys. 5)

| Plik Baza Ceny Wide                                                                                                    | k Ko   | sztonys /                                                                                                    | Narzedzia Okno Pomoc                 |     |                 |                                               |          |           |
|----------------------------------------------------------------------------------------------------|--------|----------------------------------------------------------------------------------------------------|--------------------------------------|-----|-----------------|-----------------------------------------------|----------|-----------|
| RODOS 201                                                                                                    | 0<br>0 | 1210195                                                                                                    | αδιτέστα Σκώο τοΠος                  |     | Konka<br>Zobacz | u <i>rs fotograficz</i><br>zzdjęcia z realiza |          |           |
| ) 🕷 📄 🖬 💈                                                                                                    | 4      | 2                                                                                                    | n a 🔲 🗢 🖾 🗏                          |     |                 | 🜒 🗐                                           | <b>§</b> | 335 099,9 |
| ane ogólne Pozyce Nakłady                                                                                                    | Omi    | ary Elem                                                                                                    | enty Robocizna Materiały Sprzęt      |     |                 |                                               |          |           |
| lementy                                                                                                    | ×      | Nakłady                                                                                                    | 📑 • 🖻 • 📑 💽 🗕 🚨 📇 🚣 🗒                |     |                 | 0                                             | 0 💷      | 9 201,1   |
| 25 Ściany budynków                                                                                                    | ^      | 1.2.1. §                                                                                                    | iciany parteru                       |     |                 |                                               |          |           |
| jednokondygnacyjnych z                                                                                                    |        | Poz                                                                                                    | Opis, ilość robót, nakłady           | Jm  | Norma           | llość                                         | Cena     | Wartość   |
| POROTHERM P+W (pióro)                                                                                                    |        | 25                                                                                                    | KNR 0-27 0160/02 (IGM wyd.I 1999)    |     |                 |                                               |          |           |
| vpust) wysokości do 4,5m<br>i grubości 25cm - ściany<br>zewnętrzne                                                                                                    |        | Ściany budynków jednokondygnacyjnych z pustaków ceramicznych<br>POROTHERM P+W (plóro i wpust) wysokości do 4,5m i grubości<br>25cm - ściany zewnętrzne |                                      |     |                 |                                               |          |           |
| 26 Sciany budynków<br>jednokondygnacyjnych z<br>pustaków ceramicznych<br>POROTHERM P+W (pióro i<br>wpust) wysokości do 4,5m<br>i grubości 25cm - ściany<br>wewn,konstrukcyjne |        |                                                                                                    | 2 81,825                             | m2  |                 |                                               |          |           |
|                                                                                                    |        |                                                                                                    | Robocizna                            |     |                 |                                               |          |           |
|                                                                                                    |        |                                                                                                    | Robocizna razem                      | r-g | 1,23            | 100,645                                       | 14,24    | 1 433,    |
|                                                                                                    |        |                                                                                                    | Materiały                            |     |                 |                                               |          |           |
|                                                                                                    |        |                                                                                                    | Cegła POROTHERM 25,0x37,5x23,8cm P+W | szt | 10,88           | 890,256                                       | 6,49     | 5 777,3   |
| 27 Otwory w ścianach                                                                                                    |        |                                                                                                    | Zaprawa cementowo-wapienna M 7       | m3  | 0,015           | 1,227                                         | 172,06   | 211,1     |
| murowanych grubości do                                                                                                    |        |                                                                                                    | Materiały pomocnicze (od M)          | %   | 1,5             |                                               |          | 89,       |
| 1c, z cegieł pojedynczych,<br>bloczków i pustaków na                                                                                                    |        |                                                                                                    | Razem                                |     |                 |                                               |          | 6 078,    |
| drzwi, drzwi balkonowe i                                                                                                    |        |                                                                                                    | Koszty bezpośrednie                  |     |                 |                                               |          | 7 511,    |
| wrota                                                                                                    |        |                                                                                                    | Koszty zakupu 7,4%                   |     |                 |                                               |          | 449,      |
| 28 Otwory w ścianach                                                                                                    |        |                                                                                                    | Koszty pośrednie 66,5% R+S           |     |                 |                                               |          | 953,      |
| murowanych grubosci do                                                                                                    |        |                                                                                                    | Zysk 12% R+S+Kp(R+S)                 |     |                 |                                               |          | 286,      |
| bloczków i pustaków na                                                                                                    |        |                                                                                                    | Razem pozycja                        |     |                 |                                               |          | 9 201,    |
| okna                                                                                                    |        |                                                                                                    | Cena jednostkowa                     |     |                 |                                               | 112,45   |           |
| 29 Słupy z cegły pełnej o<br>wymiarach 1x1c na<br>zaprawie cementowej                                                                                                    |        |                                                                                                    |                                      |     |                 |                                               |          |           |
| 30 Kominy z cegły<br>wieloprzewodowe o<br>przekroju przewodów<br>12x12cm                                                                                                    |        |                                                                                                    |                                      |     |                 |                                               |          |           |
| 31 Kanały wentylacyjne z<br>pustaków ceramicznych                                                                                                    |        |                                                                                                    |                                      |     |                 |                                               |          |           |
| 32 Obmurowanie ścian i<br>słupów cegłami grubości<br>1/2c - kanałów                                                                                                    |        |                                                                                                    |                                      |     |                 |                                               |          |           |

rys. 5 Zakładka NAKŁADY

Naciskając zakładkę *OBMIARY* zobaczymy szczegółowe wyliczenie konkretnej pozycji kosztorysu, która umożliwi podanie dokładnej ilości materiału potrzebnego do wykonania roboty budowlanej (rys. 6)

| 🗧 Kosztorysowanie - [DOM W RC                                            | DDC  | DENDRONACH 5- I kw 201                                       | 0-kosztorys szczegolowy Rodos]              |                                                                   |              | x         |
|--------------------------------------------------------------------------|------|--------------------------------------------------------------|---------------------------------------------|-------------------------------------------------------------------|--------------|-----------|
| <u>P</u> lik <u>B</u> aza <u>C</u> eny <u>W</u> idok                     | Kos  | sztorys N <u>a</u> rzędzia <u>O</u> kno                      | Pomoc                                       |                                                                   | _            | 5 X       |
|                                                                          |      |                                                              |                                             | www.projektydomow.pl                                              | MAS          |           |
| " 🕷 🗀 🔚  🛓                                                               |      | 🗟 n a 🔳                                                      |                                             | 🜒 🗐 🔽 🚱                                                           | 335 099,9    | 97 z      |
| Dane opólne   Pozycie   Nakłady   C                                      | bmi  | ary Fementy Roborizna                                        | Materialy Soczet                            |                                                                   |              |           |
| Elementy                                                                 |      | Obmiary 📑 🎽 🏅                                                | 6 🖹 💼                                       | 00 🗖                                                              | m2 81        | 1,825     |
| 25 Ściany budynków<br>jednokondygnacyjnych z<br>pustaków ceramicznych    | •    | 1.2.1. Ściany parteru<br>Poz.25 Ściany budynkó<br>zewnętrzne | w jednokondygnacyjnych z pustaków ceramiczn | nych POROTHERM P+W (plóro i wpust) wysokości do 4,5m i grubości 2 | 5cm - ściany | Ċ         |
| POROTHERM P+W (pióro i                                                   |      | Komentarze                                                   | Wyliczenie ilości robót                     | Sumy                                                              | Razem        |           |
| i grubości 25cm - ściany                                                 |      | grub. 25cm;                                                  | (8,52*2+9,32*2-7,32-3,28)*2,70              |                                                                   | 67,71        | 16        |
| zewnętrzne                                                               |      |                                                              | (1,27*2+1,48)*2,70                          |                                                                   | 10,85        | 54        |
| 26 Ściany budynków<br>jednokondygnacyjnych z<br>pustaków cecamierznych   |      |                                                              | -(3,20+2,30*2+1,50*1+1,40*4)*0,23           |                                                                   | -3,42        | 27        |
|                                                                          |      |                                                              | (3,60*2+7,32)*2,33                          |                                                                   | 33,83        | 32        |
| POROTHERM P+W (pióro i                                                   |      |                                                              | -2,0*0,14                                   |                                                                   | -0,28        | 30        |
| wpust) wysokości do 4,5m                                                 |      | minus otwory;                                                | -1,0*2,30*1                                 |                                                                   | -2,30        | 90        |
| i grubości 25cm - ściany                                                 |      |                                                              | -1,80*2,30*1                                |                                                                   | -4,14        | 40        |
| 27 Obvoru w ścianach                                                     |      |                                                              | -2,40*2,20*1                                |                                                                   | -5,28        | 06        |
| murowanych grubości do                                                   |      |                                                              | -0,90*1,20*3                                |                                                                   | -3,24        | 40        |
| 1c, z cegieł pojedynczych,                                               |      |                                                              | -1,50*1,20*2                                |                                                                   | -3,60        | JO        |
| bloczkow i pustakow na<br>drzwi, drzwi balkonowe i                       |      |                                                              | -1,80*1,50*1                                |                                                                   | -2,70        | JO        |
| wrota                                                                    |      |                                                              | -0,60*1,70*2                                |                                                                   | -2,04        | 40        |
| 28 Otwory w ścianach                                                     |      |                                                              | -0,90*1,70*1                                |                                                                   | -1,53        | 30        |
| murowanych grubości do                                                   |      |                                                              | -1,20*1,70*1                                |                                                                   | -2,04        | <b>‡0</b> |
| loczków i pustaków na                                                    |      |                                                              |                                             |                                                                   |              |           |
| okna                                                                     |      |                                                              |                                             |                                                                   | m2 81,82     | 25        |
| 29 Słupy z cegły pełnej o<br>wymiarach 1x1c na<br>zaprawie cementowej    |      |                                                              |                                             |                                                                   |              |           |
| 30 Kominy z cegły<br>wieloprzewodowe o<br>przekroju przewodów<br>12x12cm |      |                                                              |                                             |                                                                   |              |           |
| 31 Kanały wentylacyjne z<br>pustaków ceramicznych                        |      |                                                              |                                             |                                                                   |              |           |
| 32 Obmurowanie ścian i<br>słupów cegłami grubości<br>1/2c - kanałów      |      |                                                              |                                             |                                                                   | _            |           |
| 1 DOM W RODODENDRONACH 5- I k                                            | cw 2 | 010-kosztorys szczegolowy R                                  | ados                                        |                                                                   |              |           |
|                                                                          |      |                                                              |                                             | Kalkularia ezczenólnu                                             | va formula T |           |

rys. 6 Zakładka OBMIARY

Instrukcja korzystania z kosztorysu przygotowanego przez Biuro Projektów ARCHON+

Naciskając kolejną zakładkę *ELEMENTY* widzimy zestawienie kosztów budowy poszczególnych etapów z rozbiciem na procentowy udział kosztów każdego etapu w stosunku do całości inwestycji (rys. 7)

| 🦉 Kosztorysowanie - [DOI | M W ROD                  | ODENDRONACH 5-              | I kw 2010-kosztorys szczegolowy Rodos]       |                  |                                                                |                                                        |                                                   |
|--------------------------|--------------------------|-----------------------------|----------------------------------------------|------------------|----------------------------------------------------------------|--------------------------------------------------------|---------------------------------------------------|
| Plik Baza Ceny M         | <u>V</u> idok <u>K</u> c | osztorys N <u>a</u> rzędzia | <u>O</u> kno Po <u>m</u> oc                  |                  |                                                                |                                                        | - 8                                               |
| RODOS                    | 2010<br>non              |                             |                                              | KUP PROJECT DOMU | JP PROJEKT WYMA<br>/stem INTELIGENT<br>odatkowo co miesiąc los | ARZONEGO DOM<br>NY DOM o warto<br>owanie nagrody o war | U I WYGRAJ<br>ści 100 000 zł!<br>tości 10 000 zł! |
| 🖹 🗶 🚞 🔚 🔮                | 2   📇                    | <u>a</u> a a                |                                              |                  | 🔶 🛅                                                            | 🛐 🚱 🚺                                                  | 335 099,97 z                                      |
| Dane ogólne Pozycje Nak  | dady Obr                 | niary Elementy Fol          | pocizna Materiały Sprzęt                     |                  |                                                                |                                                        |                                                   |
| Elementy                 | ×                        | Elementy 🕜                  |                                              |                  |                                                                |                                                        |                                                   |
| Wartość ogółem           | - î                      | Nr                          | Element robót                                | R+narzuty        | M+narzuty                                                      | S+narzuty                                              | Wartość                                           |
|                          |                          | 1.                          | STAN SUROWY                                  | 58 781,03        | 81 474,71                                                      | 5 822,39                                               | 146 078,13                                        |
|                          |                          | 1.1.                        | POZIOM "O"                                   | 14 860,22        | 13 944,13                                                      | 2 198,27                                               | 31 002,62                                         |
|                          |                          | 1.1.1.                      | Roboty ziemne                                | 4 856,38         | 0,15                                                           | 306,27                                                 | 5 162,80                                          |
|                          |                          | 1.1.2.                      | Fundamenty                                   | 6 239,64         | 7 352,69                                                       | 1 389,56                                               | 14 981,89                                         |
|                          |                          | 1.1.3.                      | Izolacia fundamentów                         | 752,18           | 2 330,95                                                       | 65,07                                                  | 3 148,20                                          |
|                          |                          | 1.1.4.                      | Podkłady                                     | 3 012,02         | 4 260,34                                                       | 437,37                                                 | 7 709,73                                          |
|                          |                          | 1.2.                        | ŚCIANY NADZIEMIA                             | 22 904,52        | 28 435,94                                                      | 1 997,24                                               | 53 337,70                                         |
|                          |                          | 1.2.1.                      | Ściany parteru                               | 16 012,60        | 16 963,08                                                      | 1 597,83                                               | 34 573,51                                         |
|                          |                          | 1.2.2.                      | Ściany poddasza                              | 6 891,92         | 11 472,86                                                      | 399,41                                                 | 18 764,19                                         |
|                          |                          | 1.3.                        | ZBROJENIE                                    | 2 183,92         | 4 077,28                                                       | 532,97                                                 | 6 794,17                                          |
|                          |                          | 1.4.                        | DACH                                         | 18 832,37        | 35 017,36                                                      | 1 093,91                                               | 54 943,64                                         |
|                          |                          | 1.4.1.                      | Dach - konstrukcja                           | 4 423,64         | 8 511,61                                                       | 624,32                                                 | 13 559,57                                         |
|                          |                          | 1.4.2                       | . Dach - pokrycie                            | 14 408,73        | 26 505,75                                                      | 469,59                                                 | 41 384,07                                         |
|                          |                          | 2.                          | STOLARKA OKIENNA I DRZWIOWA ZEWN.            | 3 085,91         | 25 254,01                                                      | 205,61                                                 | 28 545,53                                         |
|                          |                          | 2.1.                        | . Stolarka okienna i drzwiowa zewn.          | 3 085,91         | 25 254,01                                                      | 205,61                                                 | 28 545,53                                         |
|                          |                          | 3.                          | STAN WYKOŃCZENIOWY                           | 64 471,40        | 91 652,52                                                      | 4 352,39                                               | 160 476,31                                        |
|                          |                          | 3.1                         | Śrianki działowe                             | 5 046.63         | 6 628,41                                                       | 253,94                                                 | 11 928,98                                         |
|                          |                          | 3.2                         | Orienlenie stronu noddasza i dachu           | 8 724.69         | 10 561.72                                                      | 575.83                                                 | 19 862.24                                         |
|                          |                          | 3.3                         | Stolarka wewnetrzna                          | 1 472.01         | 12 951.46                                                      | 102.70                                                 | 14 526.17                                         |
|                          |                          | 3.4                         | Tvnki i okładziny ścian wewn.                | 12 564,49        | 9 461,58                                                       | 1 2 19.07                                              | 23 245,14                                         |
|                          |                          | 3.5                         | Izolacie podposadzkowe                       | 1 338,79         | 4 085,96                                                       | 156,49                                                 | 5 581,24                                          |
|                          |                          | 3.6                         | Podłoni i posadzki                           | 7 712.04         | 20 608,95                                                      | 644.40                                                 | 28 965.39                                         |
|                          |                          | 3.7                         | Malowanje                                    | 3 345,93         | 2 333,35                                                       | 67,11                                                  | 5 746,39                                          |
|                          |                          | 3.8                         | Flewacia                                     | 20 877,99        | 18 767,72                                                      | 759,09                                                 | 40 404,80                                         |
|                          |                          | 3.9                         | Opaska                                       | 849,05           | 892,39                                                         | 0,00                                                   | 1 741,44                                          |
|                          |                          | 3.10.                       | Weiście, taras, podjazd do garażu 3,60x0,60m | 2 539,78         | 5 360,98                                                       | 573,76                                                 | 8 474,52                                          |
|                          |                          |                             | Razem                                        | 126 338,34       | 198 381,24                                                     | 10 380,39                                              | 335 099,97                                        |
|                          |                          |                             |                                              |                  |                                                                |                                                        |                                                   |
|                          | -                        |                             |                                              |                  |                                                                |                                                        |                                                   |
| 1 DOM W RODODENDRONA     | CH 5- I kw               | 2010-kosztorys szczer       | golowy Rodos                                 |                  |                                                                |                                                        |                                                   |
| -                        |                          |                             |                                              |                  | Kali                                                           | k lacia szczegółowa, f                                 | ormuła II                                         |

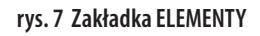

Ponadto w zakładce *ROBOCIZNA* znajdziemy zestawienie ilości roboczogodzin, które są niezbędne do wykonania wszystkich prac budowlanych z podziałem na konkretne profesje budowlane.

W zakładce *MATERIAŁY* znajdziemy zsumowane wszystkie materiały budowlane, potrzebne do budowy całego domu, a w zakładce *SPRZĘT* dostępne jest zestawienie czasu pracy maszyn i urządzeń, wykorzystywanych w czasie budowy, które liczymy w maszynogodzinach.

## V. Modyfikacja kosztorysu w programie RODOS dla ARCHON+

#### V.I Standardowe opcje modyfikacji

**Opcje te umożliwiają modyfikację podstawowych stawek, które negocjujemy z Wykonawcą** lub z kilkoma Wykonawcami, w sytuacji w której szukamy najlepszej oferty na budowę domu.

Do sprawnego poruszania się po kosztorysie niezbędny jest **pasek narzędziowy**, znajdujący się w górnej części okna, na który składają się kolejne zakładki: *DANE OGÓLNE*, *POZYCJE*, *NAKŁADY*, *OBMIARY*, *ELEMENTY*, *ROBOCIZNA*, *MATERIAŁY*, *SPRZĘT* (rys. 8)

| 🌀 Kosztorysowanie - [DOM W F               | RODO    | DENDRONACH        | 5- I kw 2010-koszt  | orys szczegolowy Rodos]                                                                    |      |                  |                      | - D ×          |
|--------------------------------------------|---------|-------------------|---------------------|--------------------------------------------------------------------------------------------|------|------------------|----------------------|----------------|
| Plik Baza Ceny Widok                       | Kosz    | torys Narzęd      | zia Okno Pomo       | oc.                                                                                        |      |                  |                      | _ 8 ×          |
| RODOS (2010                                | )<br>1  |                   |                     |                                                                                            | www  | .projektydomow.p |                      |                |
|                                            |         |                   |                     |                                                                                            |      |                  | 🛑 🛅 🛐 🚱              | 335 099,97 zł  |
| Dane ogólne Pozycje Nakłady                | Obmia   | ry   Elementy   F | Robocizna Materia   | v Sorzet                                                                                   |      |                  |                      | ,              |
|                                            |         |                   |                     |                                                                                            | T. 7 | M I              |                      |                |
| Elementy                                   | ^ P     | ozycje KNR        |                     | - 👗 🖃 🔳 🔃 🖸 💌 🚈                                                                            |      |                  |                      |                |
| 1. STAN SUROWY<br>1.1. POZIOM "O"          | Î       | Numer<br>pozycji  | Podstawa            | Opis                                                                                       | Jm   | llość            | Cena                 | Wartość        |
| 1.1.1. Roboty ziemne                       |         |                   | 1                   | STAN SUROWY                                                                                |      |                  |                      | 146 078 13     |
| 1.1.2. Fundamenty                          |         |                   |                     |                                                                                            |      |                  |                      |                |
| 1.1.3. Izolacja fundamentów                |         |                   | 1.1.                | POZIOM "O"                                                                                 |      |                  |                      | 31 002,62      |
| 1.1.4. Podkłady                            |         |                   | 1.1.1.              | Roboty ziemne                                                                              |      |                  |                      | 5 162,80       |
| 1.2. ŚCIANY NADZIEMIA                      |         | 1                 | KNR 2-01            | Usunięcie warstwy ziemi urodzajnej o                                                       | m2   | Σ 143.619        | 0.46                 | 65.20          |
| 1.2.1. Ściany parteru                      |         | · ·               | 0126/01             | grubości do 15cm za pomocą spycharki                                                       | 1112 | 143,010          | 0,40                 | 00,39          |
| 1.2.2. Ściany poddasza                     |         | 2                 | KNR 2-01            | Wykopy oraz przekopy wykonywane                                                            | m2   | Σ 40.427         | 7.00                 | 260.20         |
| 1.3. ZBROJENIE                             |         | 2                 | 0215/06             | pojemność łyżki 0,40m3, grunt kategorii III                                                | 1115 | 49,437           | 1,29                 | 500,20         |
| 1.4. DACH                                  |         |                   |                     | Wykopy liniowe o szerokości 0,8-1,5m o                                                     |      | Σ                |                      |                |
| 1.4.1. Dach - konstrukcja                  |         | 2                 | KNR 2-01            | ścianach pionowych (w gruntach suchych), z                                                 |      | 40.000           | 74.04                | 044.57         |
| 2. STOLARKA OKIENNA I<br>DRZWIOWA ZEWN.    |         | 3                 | 0317/02             | ręcznym, wykopy o głębokości do 1,5m grunt<br>kategorii III-IV                             | 1115 | 12,000           | 71,01                | 914,07         |
| 2.1. Stolarka okienna i<br>drzwiowa zewn.  |         | 4                 | KNR 2-01            | Ręczne zasypywanie wnęk za ścianami<br>budowli wodno-inżynienyjnych przy wysokości         | m3   | Σ<br>49,554      | 109,81               | 2 720,75       |
| 3. STAN WYKOŃCZENIOWY                      |         |                   | 0502/02             | zasypania (Krotność= 0,5)                                                                  |      |                  |                      |                |
| 3.1. Ścianki działowe                      |         |                   | N                   | Zasypanie wykopów spycharkami z                                                            |      | Σ                |                      |                |
| 3.2. Ocieplenie stropu<br>poddasza i dachu |         | 5                 | KNR 2-01<br>0230/01 | przemieszczeniem gruntu kat.I-III na<br>odległość do 10m - 50% zasypania<br>Wratnośća 0.51 | m3   | 49,554           | 1,70                 | 42,01          |
| 3.3. Stolarka wewnętrzna                   |         |                   | KND 2.01            | (Krotnosc= 0,5)<br>Odepojopio gruptu i przewóż toczkomi po                                 |      | Σ                |                      |                |
| 3.4. Tynki i okładziny ścian<br>wewn.      |         | 6                 | 0307/02             | odległość do 10m, grunt kat.III                                                            | m3   | 4,904            | 62,89                | 308,44         |
| 3.5. Izolacje podposadzkowe                |         | 7                 | KNR 2-01<br>0505/01 | Plantowanie ręczne powierzchni gruntu<br>rodzimego kategorii I-III                         | m2   | 261,398          | 2,54                 | 662,92         |
| 3.6. Podłogi i posadzki                    |         |                   | KNR 2-01            | Pomiary przy wykonach fundamentowych w                                                     |      | Σ                |                      |                |
| 3.7. Malowanie                             |         | 8                 | 0122/01             | terenie równinnym i nizinnym                                                               | m3   | 62,317           | 1,42                 | 88,52          |
| 3.8. Elewacja                              |         |                   | 1.1.2.              | Fundamenty                                                                                 |      |                  |                      | 14 981,89      |
| 3.9. Opaska                                |         |                   | N                   | Podkłady betonowe na podłożu gruntowym -                                                   |      | Σ                |                      |                |
| 3.10. Wejście, taras,<br>podiazd do garażu | -       | 9                 | KNR 2-02<br>1101/01 | podkład betonowy pod ławami z B-10 grub.                                                   | m3   | 3,241            | 345,40               | 1 119,40 👻     |
| 1 DOM W RODODENDRONACH 5-1                 | I kw 20 | 10-kosztorys szc  | zegolowy Rodos      |                                                                                            |      |                  |                      |                |
|                                            |         |                   |                     |                                                                                            |      |                  | Kalkulacja szczegóło | wa, formuła II |

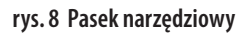

W zakładce *DANE OGÓLNE* znajdziecie Państwo podstawowe stawki, uwzględnione w opracowanym kosztorysie, dotyczące całej budowy. Oprócz danych gabarytowych projektu, poziomu cen, uwzględniliśmy także średnie ogólnopolskie stawki robocizny oraz procentowy udział kosztów zakupu, kosztów pośrednich i zysku w realizacji całej inwestycji.

#### Aplikacja umożliwia również zmianę cen materiałów budowlanych oraz ich ilości.

Sposób modyfikacji kosztorysu, zaprezentujemy Państwu na przykładzie ściany nośnej parteru (rys. 9)

| 🥞 Kosztorysowanie - [DOM W                      | RODO    | DENDRONACH      | 5-1 kw 2010-koszt   | orys szczególowy Rodos]                                                        |       |                  |           |            |
|-------------------------------------------------|---------|-----------------|---------------------|--------------------------------------------------------------------------------|-------|------------------|-----------|------------|
| Plik Baza Ceny Widok                            | Kos     | ztorys Narzęd   | Izia Okno Pomo      | oc                                                                             |       |                  |           | - 8        |
|                                                 | )<br>n  |                 |                     |                                                                                | www.  | projektydomow.pl | Aler      |            |
| 🗋 🗶 🧰 🔚 🕺 📋                                     | 4       | 🚑 in c          | » 📳 😋               |                                                                                |       | •                | 🗗 📑 🛛 😒 🚺 | 335 099,97 |
| Dane ogólne Pozycje Nakłady                     | Obmia   | ary   Elementy  | Robocizna Materia   | y   Sprzęt                                                                     |       |                  |           |            |
| Elementy                                        | ×       | Pozycje KNR     |                     | 🛎 🗶 🖻 🛍 🖪 🖸 星                                                                  | 1 🗖 🔁 | <u> </u>         |           | 00         |
| 1. STAN SUROWY                                  |         | Numer           | Podstawa            | Opis                                                                           | Jm    | llość            | Cena      | Wartość    |
| 1.1. POZIOM "O"                                 |         | pozycji         |                     |                                                                                |       |                  |           |            |
| 1.1.1. Roboty ziemne                            |         |                 | 1.2.                | ŚCIANY NADZIEMIA                                                               |       |                  |           | 53 337.70  |
| 1.1.2. Fundamenty                               |         |                 | 4.24                | é-i-mundum                                                                     |       |                  |           | 24 572 54  |
| 1.1.3. Izolacja fundamentów                     |         |                 | 1.2.1.              | sciany parteru                                                                 |       | -                |           | 34 57 3,51 |
| 1.1.4. Podkłady                                 |         |                 | KNP 0.27            | Sciany budynków jednokondygnacyjnych z<br>puctoków coromicznych BOBOTHERM P+W/ |       | - <b>-</b>       |           | <b>-</b>   |
| 1.2. ŚCIANY NADZIEMIA                           |         | 25              | 0160/02             | (pióro i wpust) wysokości do 4.5m i grubości                                   | m2    | 81,825           | 112,45    | 9 201,12   |
| 1.2.1. Ściany parteru                           |         |                 |                     | 25cm - ściany zewnętrzne                                                       |       |                  |           | -          |
| 1.2.2. Ściany poddasza                          |         |                 |                     | Ściany budynków jednokondygnacyjnych z                                         |       | Σ                |           |            |
| 1.3. ZBROJENIE                                  |         | 26              | KNR 0-27<br>0160/02 | pustaków ceramicznych POROTHERM P+W                                            | m2    | 15,378           | 112,45    | 1 729,32   |
| 1.4. DACH                                       |         |                 | 0100/02             | 25cm - ściany wewn.konstrukcyjne                                               |       |                  |           |            |
| 1.4.1. Dach - konstrukcja                       |         |                 | KNR 2.02            | Otwory w ścianach murowanych grubości do                                       |       | Σ                |           |            |
| 1.4.2. Dach - pokrycie                          |         | 27              | 0126/02             | 1c, z cegieł pojedynczych, bloczków i                                          | szt   | 4,000            | 56,83     | 227,30     |
| 2. STOLARKA OKIENNA I                           |         |                 |                     | pustakow na drzwi, drzwi balkonowe i wrota                                     |       | 2                |           |            |
| 2.1. Stolarka okienna i<br>drzwiowa zewn.       |         | 28              | KNR 2-02<br>0126/01 | 1c, z cegieł pojedynczych, bloczków i<br>pustaków na okna                      | szt   | 10,000           | 41,16     | 411,60     |
| 3. STAN WYKOŃCZENIOWY                           |         | 29              | KNR 2-02<br>0118/08 | Słupy z cegły pełnej o wymiarach 1x1c na<br>zaprawie cementowej                | m     | Σ 5,400          | 85,31     | 460,57     |
| 3.1. Scianki działowe<br>3.2. Ocieplenie stropu |         | 30              | KNR 2-02<br>0122/01 | Kominy z cegły wieloprzewodowe o przekroju<br>przewodów 12x12cm                | m3    | Σ 1,643          | 899,17    | 1 477,37   |
| 3.3. Stolarka wewnętrzna                        |         | 31              | KNR 2-02<br>0122/05 | Kanały wentylacyjne z pustaków<br>ceramicznych                                 | m     | Σ 11,800         | 40,52     | 478,17     |
| 3.4. Tynki i okładziny ścian<br>wewn.           |         | 32              | KNR 2-02<br>0123/02 | Obmurowanie ścian i słupów cegłami<br>grubości 1/2c - kanałów wentylacyjnych   | m2    | Σ<br>6,254       | 125,47    | 784,66     |
| 3.5. Izolacje podposadzkowe                     |         |                 | KNR 2-02            | Obmurowanie ścian i słupów cenłami                                             |       | Σ                |           |            |
| 3.6. Podłogi i posadzki                         |         | 33              | 0123/01             | grubości 1/4c - kanałów wentylacyjnych                                         | m2    | 3,186            | 82,76     | 263,75     |
| 3.7. Malowanie                                  |         |                 |                     | Słupy żelbetowe prostokątne o wysokości do                                     |       | Σ                |           |            |
| 3.8. Elewacja                                   |         | 34              | KNR 2-02            | 4,0m i stosunku deskowanego obwodu do                                          | m3    | 0,553            | 1 146,72  | 634,16     |
| 3.9. Opaska                                     |         |                 | 0208.1/04           | pomoca pompy                                                                   |       |                  |           |            |
| 3.10. Wejście, taras,<br>podiazd do garażu      | -       |                 |                     | Belki i podciągi żelbetowe o stosunku                                          |       | Σ                |           |            |
| 1 DOM W RODODENDRONACH 5-                       | T km 20 | 10-koestorus es | zegolowy Rodos      |                                                                                |       |                  |           |            |

rys. 9 Modyfikowanie pozycji 1.2.1 kosztorysu

**Modyfikowanie pozycji 1.2.1. kosztorysu** w tym celu przechodzimy do zakładki *POZYCJE* znajdującą się na pasku narzędziowym. Uruchomiona zakładka przedstawia kosztorys szczegółowy, podzielony na kolumny i wiersze. W kolumnie *OPIS* znajdujemy kategorię *ŚCIANY NADZIEMIA*, odpowiadającą punktowi 1.2. (z kolumny *PODSTAWA*), a następnie *ŚCIANY PARTERU*, oznaczone jako punkt 1.2.1. Po zaznaczeniu kursorem pozycji **nr 25** (Ściany budynków jednokondygnacyjnych z pustaków ceramicznych POROTHERM P+W (pióro i wpust) wysokości do 4,5 m i grubości 25 cm – ściany zewnętrzne) przechodzimy do zakładki *NAKŁADY* w której znajdziemy kosztorysową wartość robocizny, w rozbiciu na roboczogodziny, a także ilość i wartość materiałów budowlanych, niezbędnych do realizacji tego elementu budynku. wartość danej pracy zostanie automatycznie przeliczona w przypadku modyfikacji kolumny *ILOŚĆ* lub *CENA*.

Wartość robocizny jest uzależniona od stawki, którą wynegocjujemy z Wykonawcą i jest ustalana automatycznie dla całego kosztorysu, poprzez wpis w zakładce DANE OGÓLNE. Tam też należy dokonać jej ewentualnej modyfikacji. Należy jednak pamiętać, że stawka roboczogodziny, podana przez ARCHON+ w kosztorysie, jest wartością netto, jaką otrzymuje pracownik budowlany, po odliczeniu właściwych podatków.

W analogiczny sposób możemy przeliczyć wartość inwestycji, przy uwzględnieniu zmian cen i ilości innych materiałów budowlanych przy każdym etapie budowy.

Jeśli zdecydują się Państwo wprowadzać zmiany do kosztorysu należy pamiętać aby wynegocjowane stawki kosztów: robocizny, pośrednich, transportu oraz zysków wykonawcy wpisać w zakładce *DANE OGÓLNE*, a ewentualne zmiany cen materiałów budowlanych, ich ilość oraz czas wykonania poszczególnych robót modyfikować w zakładce *NAKŁADY* po wcześniejszym wybraniu etapu budowy z zakładki *POZYCJE*.

#### V.II Rozszerzone opcje modyfikacji

Oprócz modyfikacji cen materiałów, robocizny i sprzętu mogą Państwo skorzystać z rozszerzonej funkcji programu kosztorysującego. **Umożliwia on szerszą modyfikacje kosztorysu, w tym modyfikację technologii (zmianę rodzaju robót budowlanych wynikających ze zmiany technologii)**, wycenę materiałów i sprzętu z informatora cenowego i przekazywanie kosztorysu w wersji elektronicznej.

#### Po rejestracji otrzymają Państwo darmową bazę:

- \* KNR 2-01 Budowle i roboty ziemne
- \* KNR 2–02 Konstrukcje budowlane
- \* informator cenowy Euro-MS 1/2010

oraz możliwość eksportu kosztorysu do formatu ATH.

Aby mieć możliwość rejestracji prosimy **zainstalować program RODOS dla ARCHON+ na swoim komputerze.** 

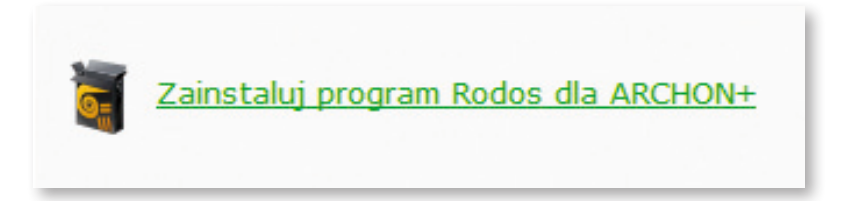

#### URUCHOMIENIE ZAINSTALOWANEGO PROGRAMU:

## UWAGA!

Zainstalowany program RODOS dla ARCHON+ można również uruchomić klikając ikonę na pulpicie lub wybierając *Menu/ Start/ Wszystkie programy/ RODOS dla ARCHON+* (rys.10)

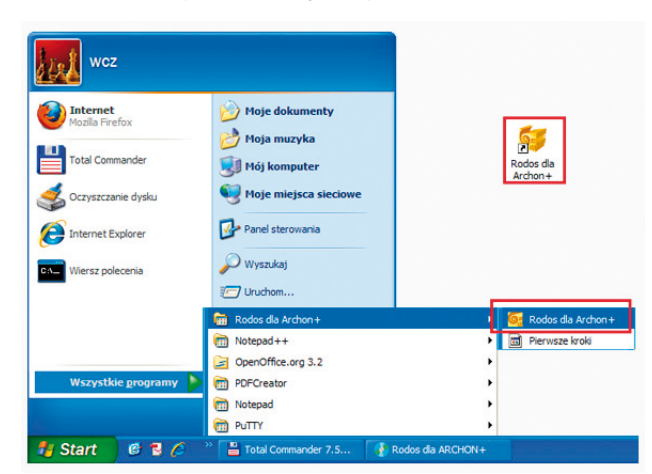

rys. 10 Uruchomienie kosztorysu w programie RODOS dla ARCHON+

#### **REJESTRACJA PROGRAMU:**

#### Możliwe są dwa sposoby rejestracji programu:

\* rejestracja przez Internet (sposób standardowy);

\* rejestracja telefoniczna – w sytuacji, gdy nie mogą Państwo skorzystać z połączenia internetowego bezpośrednio na komputerze, na którym zainstalowany jest program RODOS.

#### WYWOŁANIE:

- klikając na napis *Zarejestruj program* umieszczony na banerze reklamowym umieszczonym na głównym oknie programu;

 No. Base
 No. Base
 No. Base
 No. Base
 No. Base
 No. Base
 No. Base
 No. Base
 No. Base
 No. Base
 No. Base
 No. Base
 No. Base
 No. Base
 No. Base
 No. Base
 No. Base
 No. Base
 No. Base
 No. Base
 No. Base
 No. Base
 No. Base
 No. Base
 No. Base
 No. Base
 No. Base
 No. Base
 No. Base
 No. Base
 No. Base
 No. Base
 No. Base
 No. Base
 No. Base
 No. Base
 No. Base
 No. Base
 No. Base
 No. Base
 No. Base
 No. Base
 No. Base
 No. Base
 No. Base
 No. Base
 No. Base
 No. Base
 No. Base
 No. Base
 No. Base
 No. Base
 No. Base
 No. Base
 No. Base
 No. Base
 No. Base
 No. Base
 No. Base
 No. Base
 No. Base
 No. Base
 No. Base
 No. Base
 No. Base
 No. Base
 No. Base
 No. Base
 No. Base
 No. Base
 No. Base
 No. Base
 No. Base
 No. Base
 No. Base
 No. Base
 No. Base
 No. Base

- z menu okna głównego Pomoc/ Zarejestruj program...; (rys. 11)

rys. 11 Rejestracja programu

Jeżeli nie posiadają Państwo jeszcze konta użytkownika, w oknie logowania prosimy wybrać opcję *Załóż konto*, a następnie postępuj ze wskazówkami kreatora. (rys.12)

| Zaloguj się                                                                                                    |         |
|----------------------------------------------------------------------------------------------------|---------|
| Rejestracij można dokonać przez internet lub telefonicznie. Ab<br>zarejestrować program przez internet nalezy zalogować się do<br>systemu, podając identyfikator i hasło. Identyfikatorem może b<br>nazwa konta lub adres e-mail. | r<br>rć |
| Identyfikator                                                                                                    |         |
| Hasto                                                                                                    |         |
| Jeżeli nie masz jeszcze korta w naszym systemie możesz je utworzyć,<br>klikając przycisk "Zalóż korto". Jeżeli zapomnialeś hasła to możesz<br>wygenerować nowe.                                                                   |         |
| Załóż konto Generuj nowe hasło Rejestruj telefonicznie Dalej > Zar                                                                                                    | iknij   |

rys. 12 Zakładanie konta

Na podany przez Państwa adres e-mail zostanie wysłana wiadomość zawierająca link aktywacyjny. Prosimy pamiętać, że przed przejściem do dalszego etapu rejestracji programu musimy kliknąć na ten link.

Rejestracja programu rozpocznie się po wprowadzeniu w odpowiednie pola formularza w oknie logowania identyfikatora oraz hasła użytkownika i autoryzacji danych przez system. Kreator poprowadzi Państwa krok po kroku przez cały proces rejestracji. Po zakończeniu procedury rejestracji prosimy uruchomić program RODOS ponownie, aby korzystać ze wszystkich jego możliwości.

Informację o tym, że program został zarejestrowany znajdą Państwo wywołując Pomoc/O programie ...

#### **REJESTRACJA TELEFONICZNA**

Jeżeli z jakiegoś powodu nie mogą Państwo skorzystać z rejestracji przez Internet, można wybrać opcję rejestracji telefonicznej. W tym celu należy wybrać opcję *REJESTRUJ TELEFONICZNIE* w oknie logowania. W polu *NUMER HID TEGO KOMPUTERA* wyświetlany jest unikalny numer maszyny, na której uruchomiony został program.

**O ten numer zostaną Państwo poproszeni przez serwisanta** po połączeniu się z serwisem technicznym firmy KOPRIN.

Klucz rejestracyjny programu zostanie przesłany na podany przez Państwa adres e-mail wraz z instrukcją jego instalacji.

Mogą Państwo także odwiedzić stronę internetową z aktualizacjami, poradami itp. pod adresem *http://archon.rodos.com.pl* 

#### GDZIE RODOS PRZECHOWUJE KOSZTORYSY?

RODOS przechowuje wszystkie dane i ustawienia w folderze *Moje dokumenty/RODOS dla AR-CHON+*. Już po pierwszym uruchomieniu RODOSa swój kosztorys znajdziesz tam w podfolderze *Kosztorysy*.

#### JAK SKOSZTORYSOWAĆ DODATKOWE ROBOTY?

Najpierw prosimy zainstalować program na swoim dysku twardym i zarejestrować go, dzięki czemu będą Państwo mogli skorzystać z dwóch katalogów nakładów rzeczowych: **KNR 2–01 Budowle** i **roboty ziemne oraz KNR 2–02 Konstrukcje budowlane**.

Informacje dotyczące edycji kosztorysu znajdą Państwo w instrukcji **Pierwsze kroki** w rozdziale **Wprowadzanie pozycji kosztorysowych** (menu *Pomoc/Broszury/Pierwsze kroki – ARCHON+*) oraz w pomocy kontekstowej (ikona ? lub klawisz *FI*).

#### JAK WYCENIĆ MATERIAŁY I SPRZĘT?

Jeśli chcą Państwo wykorzystać informator cenowy *Euro–MS*, najpierw prosimy zainstalować program na swoim dysku twardym, a następnie zarejestrować go.

Aby znaleźć cenę dla interesującego Państwa materiału:

- \* otwórz kosztorys w zainstalowanym RODOS-ie
- \* przejdź na zakładkę *MATERIAŁY* (rys. 13)

| Plik Baza Ceny Widok Kosztorys Narzędzia Okno Pomoc                                                                                                    |                                                                                                    |                                                    |                                                            | - 8                                                  | ×   |
|----------------------------------------------------------------------------------------------------|----------------------------------------------------------------------------------------------------|----------------------------------------------------|------------------------------------------------------------|------------------------------------------------------|-----|
|                                                                                                    | Notes and the second second se | PROJEKT WYM<br>m INTELIGENT<br>kowo co miesiąc los | ARZONEGO DOM<br>NY DOM o warto<br>owanie nagrody o war     | MU I WYGRAJ<br>ości 100 000 zł!<br>rtości 10 000 zł! |     |
| ] 🖲 🗀 🖬 🗐 🏯 🖧 📭 ra 🔳 😋                                                                                                    |                                                                                                    | 🔶 🛅                                                | 8                                                          | 392.219,39                                           | zł  |
| Dane ogólne   Pozycje   Nakłady   Obmiary   Elementy   Robocizn   Mate                                                                                                    | riały przęt                                                                                                    |                                                    |                                                            |                                                      |     |
| Materiały 🍙 🖹 📑 🗐                                                                                                    |                                                                                                    |                                                    |                                                            | 213.221,81                                           | zł  |
| Obiekt<br>Zestawienie zbiorcze                                                                                                    |                                                                                                    |                                                    |                                                            |                                                      | -   |
| Nazwa                                                                                                    | Jm                                                                                                    | llość                                              | Cena (zł)                                                  | Wartość (zł)                                         |     |
| Bale iglaste obrzynane kl.III gr.50mm                                                                                                    | m3                                                                                                    | 0,162                                              | 681,67                                                     | 110,43                                               |     |
| Balustrady stalowe                                                                                                    | kg                                                                                                    | 326,970                                            | 12,91                                                      | 4.221,18                                             |     |
| Balustrady z drewna bukowego                                                                                                    | m                                                                                                    | 5,100                                              | 90,00                                                      | 459,00                                               |     |
| Beton zwykły B-10 (C8/10)                                                                                                    | m3                                                                                                    | 4,276                                              | 199,43                                                     | 852,76                                               |     |
| Beton zwykły B-15 (C12/15)                                                                                                    | m3                                                                                                    | 9,700                                              | <ul> <li>Przenoś ceny w t</li> </ul>                       | rybie edycji                                         |     |
| Beton zwykły B-20 - wyk. na budowie                                                                                                    | m3                                                                                                    | 4,154                                              | Cena z cennka                                              | Shift+                                               | Ent |
| Beton zwykły B-20 (C16/20)                                                                                                    | m3                                                                                                    | 58,296                                             | Cena z informato                                           | ra Ctri+ts                                           | nte |
| Blacha stalowa płaska 0,50mm z powłoką z poliestru                                                                                                    | m2                                                                                                    | 11,916                                             | Przelicz ceny                                              |                                                      |     |
| Blacha stalowa powlekana, płaska z folią ochronną gr. 0,5 mm na obróbki, powłoka poliester standard                                                                                     | m2                                                                                                    | 13,136                                             | <ul> <li>Zaznaczaj zmienie<br/>Skasuj zaznaczen</li> </ul> | one ceny<br>tia zmian cen                            |     |
| Blok ścien. SILKA E8 kl.15-33,3x20,0x8 cm                                                                                                    | szt                                                                                                    | 16,325                                             | 2,10                                                       | 35,26                                                |     |
| Bramy garażowe HORMANN EPU stałowe, segmentowe z układen<br>sprężyn naciągowych, ocieplane, białe na zewnątrz o wymiarach<br>2375x2250 mm z przetłoczeniami poziomymi, z prowadzeniem Z | szt                                                                                                    | 1,000                                              | 1.895,00                                                   | 1.895,00                                             |     |
| Cegła budowlana pełna                                                                                                    | szt                                                                                                    | 0,000                                              | 0,00                                                       | 0,00                                                 | ~   |
|                                                                                                    |                                                                                                    |                                                    |                                                            |                                                      |     |

rys. 13 Zakładka MATERIAŁY

\* w linii z wybranym materiałem kliknij prawym przyciskiem myszy wywołując menu lokalne w kolumnie *CENA* 

- \* wybierz CENA Z INFORMATORA
- \* otwórz informator *Eurocenbud RMS* (rys. 14)

Instrukcja korzystania z kosztorysu przygotowanego przez Biuro Projektów ARCHON+

| Plik Widok Pomoc 🍄 Nowości                                                                                                    |     |          |             |
|----------------------------------------------------------------------------------------------------|-----|----------|-------------|
| Comparison - Comparison - Comparison |     |          | ۶ (         |
| 1 Eurocenbud RMS 2010.1                                                                                                    |     |          |             |
| Beton zwykły B-10 (C8/10) [m3]                                                                                                    |     |          | Cena=199,43 |
| • Nazwa                                                                                                    | Jm  | Cena śr. | Cena z Kz   |
| Benzyna                                                                                                    | dm3 | 3,41     | 3,67        |
| Beton lekki jamisty z kruszyw porowatych sztucznych                                                                                                    | m3  | 199,21   | 214,15      |
| Beton zwykły B-7,5                                                                                                    | m3  | 173,70   | 186,73      |
| Beton zwykły B-10                                                                                                    | m3  | 179,26   | 192,70      |
| Beton zwykły B-15                                                                                                    | m3  | 192,08   | 206,49      |
| Beton zwykły B-17,5                                                                                                    | m3  | 207,28   | 222,83      |
| Beton zwykły B-20                                                                                                    | m3  | 216,23   | 232,45      |
| Beton zwykły B-25                                                                                                    | m3  | 222,15   | 238,81      |
| Beton zwykły                                                                                                    | m3  | 193,67   | 208,19      |
| Bidety porcelamowe z natryskiem                                                                                                    | szt | 427,71   | 459,79      |
| Bidety porcelanowe z natryskiem w baterii                                                                                                    | szt | 421,76   | 453,39      |
| Bidety porcelanowe z natryskiem                                                                                                    | szt | 435,15   | 467,79      |
| Bidety porcelanowe                                                                                                    | szt | 290,54   | 312,33      |
| Biowlóknina                                                                                                    | m2  | 8,44     | 9,07        |
| Bitizol R                                                                                                    | kg  | 2,00     | 2,15        |
| Blacha dachówkowa LPA gr. 0,50mm pokryta poliestrem                                                                                                    | m2  | 32,86    | 35,32       |
| Blacha dachówkowa LPA gr. 0,55mm pokryta plastisolem                                                                                                    | m2  | 44,49    | 47,83       |
| Blacha faidowa gr.0,75mm                                                                                                    | kg  | 8,54     | 9,18        |
| Blacha fałdowa T55x188D                                                                                                    | kg  | 8,66     | 9,31        |
| Blacha gruba                                                                                                    | kg  | 6,14     | 6,60        |
| Blacha grubości 5,0-19,0mm                                                                                                    | kg  | 3,04     | 3,27        |

rys. 14 Informator cenowy materiałów RMS

\* wybierz pasujący materiał i jednostkę miary

\* naciśnij klawisz *Enter* (ikona 🥜 lub klawisz *F4*) aby przenieść cenę do kosztorysu.

Więcej informacji na temat wyceny kosztorysu znajdą Państwo w broszurze *Pierwsze kroki* oraz w pomocy kontekstowej. Analogicznie postępuj przy wycenie sprzętu

## UWAGA!

#### Zaawansowanie możliwości seryjnej przeceny materiałów i sprzętu znajdą Państwo w pełnej wersji programu *RODOS 2010*

#### JAK PRZEKAZAĆ KOSZTORYS W WERSJI ELEKTRONICZNEJ?

#### WYDRUK W FORMACIE PDF

Po zainstalowaniu w systemie *wirtualnej drukarki*, wszelkie wydruki kosztorysów mogą być przechwytywanie i zapisywane w postaci *dokumentu PDF*, a następnie otwierane na innych komputerach, o ile jest na nich zainstalowana przeglądarka takich dokumentów. Szczegółowe informacje dotyczące generowania plików PDF przez program *RODOS* znajdą Państwo w poradniku *Wydruk PDF* na stronie *www.rodos.com.pl/serwis*.

#### PLIKI KOSZTORYSU W FORMACIE RDS

Chcąc przekazać Wykonawcy kosztorys mogą Państwo przesłać mu oryginalny plik kosztorysu wraz z przeglądarką kosztorysów, która znajduje się na stronie *www.rodos.com.pl/download* lub programem *RODOS dla ARCHON+* (plik *Setup\_RODOS\_dla\_ARCHON.exe* w folderze *Instaluj* na płycie CD).

## VI. Wydruk kosztorysu w programie RODOS dla ARCHON+

Kosztorys budowlany w wersji drukowanej to skuteczna koordynacja działań związanych z całym procesem inwestycyjnym.

Istnieje wiele wariantów wydruków. Poniżej zostaną przedstawione te, które wykorzystywane są najczęściej a mianowicie:

- PEŁNY WYDRUK KOSZTORYSU zawiera wykaz wszystkich robót budowlanych podzielonych na poszczególne etapy oraz wykaz wszystkich kosztów rozbitych na: koszty robocizny, materiału, sprzętu itp.
- SKRÓCONY WYDRUK DLA BANKU wykorzystywany podczas starania się o kredyt w banku. Zawiera wykaz robót budowlanych i kosztów ich wykonania.
- WYDRUK PRZEDMIARU ROBÓT jest narzędziem stosowanym do uzyskania wycen na wybudowanie domu od kilku firm wykonawczych. Zawiera wykaz robót budowlanych, bez uwzględniania cen materiałów i robocizny.

#### VI.I Pełny wydruk kosztorysu

W celu wydruku kosztorysu pełnego, postępuj zgodnie z poniższymi wytycznymi. Naciśnij opcję *PLIK* oraz *DRUKUJ* (rys. 15)

| 🌀 Kosztorysowanie - [DOM W                 |                     | RONACH          | 5- I kw 2010-koszt                           | orys szczegolowy Rodos]                                                                   |               |                                |                           | ×                     |  |
|--------------------------------------------|---------------------|-----------------|----------------------------------------------|-------------------------------------------------------------------------------------------|---------------|--------------------------------|---------------------------|-----------------------|--|
| Plik Baza Ceny Wido                        | k <u>K</u> osztory: | N <u>a</u> rzęd | zia <u>O</u> kno Po <u>m</u> o               | c                                                                                         |               |                                |                           | _ 8 ×                 |  |
| 🐻 🗋 Nowy                                   | Ctrl+N              |                 |                                              |                                                                                           | www.          | projektydomow.pl               |                           | 1 1 74                |  |
| Nowy wg wzorca                             |                     |                 |                                              |                                                                                           | -             |                                |                           |                       |  |
| C Otwórz                                   | Ctrl+O              | <u></u>         |                                              |                                                                                           | Same start of | are there are the selection of | A CARLES AND A CONTRACTOR | and the second second |  |
| Otworz ponownie                            |                     | bo              | ¥ 🔳 😋                                        |                                                                                           |               | •                              | D 🔄 🔽 🚱                   | 335 099,97 zł         |  |
| Da                                         |                     | nenty I         | Roborizoa Materiał                           | v Sprzet                                                                                  |               |                                |                           |                       |  |
| Zapisz                                     | Ctrl+S              |                 |                                              |                                                                                           |               |                                |                           |                       |  |
| Ele Zapisz Jako                            | Shift+Ctrl+S        | KNR             |                                              | 🚅   👗 🖻 📭   🖪 🕑   💌 💪                                                                     |               | 👛   💷                          |                           | 00                    |  |
| 2.apisz köpię                              |                     | mer             | Podstawa                                     | Opis                                                                                      | Jm            | llość                          | Cena                      | Wartość               |  |
| 1. Wyślij pocztą                           |                     | zycji           |                                              |                                                                                           |               |                                |                           |                       |  |
| 1. 🌁 Zamknij                               | Ctrl+F4             |                 |                                              | Podkłady betonowe na podłożu gruntowym w                                                  |               | Σ                              |                           |                       |  |
| <ol> <li>Zamknij wszystkie</li> </ol>      | Shift+F4            |                 | KNR 2-02w                                    | budownictwie mieszkaniowym i użyteczności                                                 |               | 0.020                          | 252.60                    | 2 488 55              |  |
| 1. 📃 Drukuj                                | Ctrl+P              | 4               | 1101/03                                      | zastosowaniu pompy do betonu - B15                                                        | 1115          | 9,029                          | 352,00                    | 3 400,00              |  |
| 1. Brodglad wydruku                        | Shift+Ctrl+P        |                 |                                              | gr.10cm                                                                                   |               |                                |                           |                       |  |
| 1.1<br>Zakończ                             |                     |                 | 1.2.                                         | ŚCIANY NADZIEMIA                                                                          |               |                                |                           | 53 337,70             |  |
| 1.2                                        |                     |                 | 121                                          | Ściany parteru                                                                            |               |                                |                           | 34 573 51             |  |
| 1.2.2. Sciany poddasza                     | _                   |                 |                                              | Ściany budynków iednekondygnacyjnych z                                                    |               | Σ                              |                           |                       |  |
| 1.3. ZBROJENIE<br>1.4. DACH                |                     | 05              | KNR 0-27                                     | pustaków ceramicznych POROTHERM P+W                                                       |               | 04.005                         |                           | 0.004.40              |  |
|                                            |                     | 25              | 0160/02                                      | (pióro i wpust) wysokości do 4,5m i grubości                                              | mz            | 01,020                         | 112,40                    | 9 201,12              |  |
| 1.4.1. Dach - konstrukcja                  |                     |                 |                                              | 25cm - sciany zewnętrzne                                                                  | / zewnętrzne  | 2                              |                           |                       |  |
| 1.4.2. Dach - pokrycie                     |                     |                 | KNR 0-27 pustaków ceramicznych POROTHERM P+W |                                                                                           |               |                                |                           |                       |  |
| DRZWIOWA ZEWN.                             |                     | 26              | 0160/02                                      | (pióro i wpust) wysokości do 4,5m i grubości m                                            | m2            | 15,378                         | 112,45                    | 1 /29,32              |  |
| 2.1. Stolarka okienna i                    |                     |                 |                                              | 25cm - ściany wewn.konstrukcyjne                                                          |               | 7                              |                           |                       |  |
| drzwiowa zewn.                             |                     | 27              | KNR 2-02                                     | IR 2-02 Otwory w scianach murowanych grubosci do<br>1c. z cegieł pojedynczych, bloczków j | szt           | 4 000                          | 56.83                     | 227 30                |  |
| 3. STAN WYKONCZENIOWY                      |                     |                 | 0126/02                                      | pustaków na drzwi, drzwi balkonowe i wrota                                                | 024           | 4,000                          | 50,00                     | 221,00                |  |
| 3.1. Scianki działowe                      |                     |                 | KNR 2-02                                     | Otwory w ścianach murowanych grubości do                                                  |               | Σ                              |                           |                       |  |
| 3.2. Ocieplenie stropu<br>noddasza i dachu |                     | 28              | 0126/01                                      | 1c, z cegieł pojedynczych, bloczków i<br>pustaków pa okra                                 | szt           | 10,000                         | 41,16                     | 411,60                |  |
| 3.3 Stolarka wewnetrzna                    |                     |                 | KNR 2-02                                     | Słupy z centy pełnej o wymiarach 1x1c pa                                                  |               | Σ                              |                           |                       |  |
| 3.4. Tvnki i okładziny ścian               |                     | 29              | 0118/08                                      | zaprawie cementowej                                                                       | m             | 5,400                          | 85,31                     | 460,57                |  |
| wewn.                                      |                     | 30              | KNR 2-02                                     | Kominy z cegły wieloprzewodowe o przekroju                                                | m3            | Σ 1.643                        | 899 17                    | 1 477 37              |  |
| 3.5. Izolacje podposadzkowe                |                     |                 | 0122/01                                      | przewodów 12x12cm                                                                         |               |                                |                           |                       |  |
| 3.6. Podłogi i posadzki                    |                     | 31              | KNR 2-02<br>0122/05                          | Kanały wentylacyjne z pustaków<br>ceramicznych                                            | m             | 11,800                         | 40,52                     | 478,17                |  |
| 3.7. Malowanie                             |                     |                 | KNR 2-02                                     | Obmurowanie ścian i słupów ceołami                                                        |               | Σ                              |                           |                       |  |
| 3.8. Elewacja                              |                     | 32              | 0123/02                                      | grubości 1/2c - kanałów wentylacyjnych                                                    | m2            | 6,254                          | 125,47                    | 784,66                |  |
| 3.9. Opaska                                |                     | 33              | KNR 2-02                                     | Obmurowanie ścian i słupów cegłami                                                        | m2            | Σ<br>3,186                     | 82 76                     | 263,75                |  |
| 3.10. Wejscie, taras,<br>podiazd do garažu | _                   | -               | 0123/01                                      | grubosci 1/4c - kanałów wentylacyjnych                                                    |               | 7                              | ,                         | ,,,,,                 |  |
| 3,60x0,60m                                 |                     | 34              | KNR 2-02                                     | srupy zerbetowe prostokątne o wysokości do<br>4,0m i stosunku deskowanego obwodu do       | m3            | 0,553                          | 1 146,72                  | 634,16                |  |
|                                            | -                   |                 | 0208.1/04                                    | pizekioju uo to z ukradaniem betonu za<br>pomoca pompy                                    |               |                                |                           |                       |  |
| 1 DOM W RODODENDRONACH 5                   | 5- I kw 2010-ka     | sztorys szo     | zegolowy Rodos                               |                                                                                           |               |                                |                           |                       |  |
| Drukui                                     |                     |                 |                                              |                                                                                           |               |                                | Kalkulacia szczenółow     | ia, formuła II        |  |
|                                            | _                   | _               |                                              |                                                                                           | _             |                                | Jo occupation             |                       |  |

rys. 15 Drukowanie kosztorysu w programie RODOS

Pojawi się nam okno WYDRUK, w którym klikamy opcję PARAMETRY WYDRUKU (rys. 16)

| Plik Baza Ceny Widol                       | c <u>K</u> o:                                         | sztorys Narzed   | lzia <u>O</u> kno Po <u>m</u> | oc                                                                                                    |              |                          |                     | - 8                                             |
|--------------------------------------------|-------------------------------------------------------|------------------|-------------------------------|----------------------------------------------------------------------------------------------------|--------------|--------------------------|---------------------|-------------------------------------------------|
|                                            | <u>ה</u>                                              | /                |                               |                                                                                                    |              | KUP PROJ                 | EKT WYMARZONEGO     | DOMU I WYGRAJ                                   |
|                                            | n                                                     |                  |                               |                                                                                                    | 2            | System IN<br>Dodatkowo d | TELIGENTNY DOM o    | wartości 100 000 zł!<br>y o wartości 10 000 zł! |
| * 🖬 🗐 🗐                                    | 4                                                     | A 90             | × 🔳 🖸                         |                                                                                                    |              |                          | 🔹 🔟 🔽 📀             | 335 099,97                                      |
| Dane ogólne Pozycje Nakłady                | Obmi                                                  | ary   Elementy   | Robocizna Materia             | ly Sprzet                                                                                                    |              |                          |                     |                                                 |
| Elementy                                   | ×                                                     | Pozycje KNR      |                               |                                                                                                    | t z          | <b>W </b>                |                     | 00                                              |
| 1. STAN SUROWY                             |                                                       | Numer            | Podstawa                      |                                                                                                    | Jm           | llość                    | Cena                | Wartość                                         |
| 1.1. POZIOM "O"                            |                                                       | pozycji          |                               |                                                                                                    |              |                          |                     |                                                 |
| 1.1.1. Roboty ziemne                       |                                                       |                  |                               | Podkłady betonowe na podłożu gruntowym w                                                                                                    |              | Σ                        |                     |                                                 |
| 1.1.2. Fundamenty                          |                                                       |                  | KNR 2-02w                     | budownictwie mieszkaniowym i użyteczności                                                                                                    |              |                          |                     |                                                 |
| 1.1.3. Izolacja fundamentów                |                                                       | 24               | 1101/03                       | publicznej z transportem i układaniem przy<br>zastosowaniu nomny do betonu - B15                                                              | m3           | 9,829                    | 9,829 352,68        | 3 466,55                                        |
| 1.1.4. Podkłady                            |                                                       |                  |                               | gr.10cm                                                                                                    |              |                          |                     |                                                 |
| 1.2. ŚCIANY NADZIEMIA                      |                                                       |                  | 1.2                           | ŚCIANY NADZIEMIA                                                                                                    |              |                          |                     | 53 337.70                                       |
| 1.2.1. Ściany parteru                      |                                                       |                  | (                             |                                                                                                    |              | x D                      |                     |                                                 |
| 1.2.2. Ściany poddasza                     |                                                       |                  | 1.2.1                         | Wydruk                                                                                                    | U            | *                        |                     | 34 573,51                                       |
| 1.3. ZBROJENIE                             |                                                       |                  | 1000.07                       | Rodzaj wydruku                                                                                                    |              |                          |                     |                                                 |
| 1.4. DACH                                  | 25 KNR 0-27 Notice Parametry w                        |                  |                               |                                                                                                    |              | 81,825                   | 112,45              | 9 201,12                                        |
| 1.4.1. Dach - konstrukcja                  |                                                       |                  |                               | Wydruk w trybie graficznym                                                                                                    |              |                          |                     |                                                 |
| 1.4.2. Dach - pokrycie                     |                                                       |                  |                               | Pod                                                                                                    | giąd wydruku |                          |                     |                                                 |
| 2. STOLARKA OKIENNA I<br>DRZWIOWA ZEWN.    |                                                       | 26               | KNR 0-27<br>0160/02           | Drukarka                                                                                                    | Orukowanie   | 15,378                   | 112,45              | 1 729,32                                        |
| 2.1. Stolarka okienna i<br>drzwiowa zewn.  | I. Stolarka okienna i<br>wijowa zewn. Zamknii Zamknii |                  | ij Pomo                       | x                                                                                                    |              |                          |                     |                                                 |
| 3. STAN WYKOŃCZENIOWY                      |                                                       | 27               | 0126/02                       |                                                                                                    |              | 4,000                    | 56,83               | 227,30                                          |
| 3.1. Ścianki działowe                      |                                                       |                  |                               | Otworyw ścionoch muroworych grubości do                                                                                                    |              | Σ                        |                     |                                                 |
| 3.2. Ocieplenie stropu<br>poddasza i dachu |                                                       | 28               | KNR 2-02<br>0126/01           | 1c, z cegieł pojedynczych, bloczków i<br>pustaków na okna                                                                                     | szt          | 10,000                   | 41,16               | 411,60                                          |
| 3.3. Stolarka wewnętrzna                   |                                                       | 20               | KNR 2-02                      | Słupy z cegły pełnej o wymiarach 1x1c na                                                                                                    | m            | Σ 5.400                  | 95.24               | 460.57                                          |
| 3.4. Tynki i okładziny ścian               |                                                       | 2.5              | 0118/08                       | zaprawie cementowej                                                                                                    |              | 5,400                    | 00,01               | 400,57                                          |
| wewn.                                      |                                                       | 30               | KNR 2-02<br>0122/01           | Kominy z cegły wieloprzewodowe o przekroju<br>przewodów 12x12cm                                                                               | m3           | 1,643                    | 899,17              | 1 477,37                                        |
| 3.6. Podłogi i posadzkowe                  |                                                       | 24               | KNR 2-02                      | Kanały wentylacyjne z pustaków                                                                                                    |              | Σ 11.900                 | 40.52               | 479 17                                          |
| 3.7. Malowanie                             |                                                       | 31               | 0122/05                       | ceramicznych                                                                                                    |              | 11,800                   | 40,52               | 470,17                                          |
| 3.8. Elewacja                              |                                                       | 32               | KNR 2-02<br>0123/02           | Obmurowanie ścian i słupów cegłami<br>grupości 1/2c - kanałów wentylacyjnych                                                                  | m2           | 2<br>6,254               | 125,47              | 784,66                                          |
| 3.9. Opaska                                |                                                       |                  | KNR 2-02                      | Obmurowanie ścian i słupów ceołami                                                                                                    |              | Σ                        |                     |                                                 |
| 3.10. Wejście, taras,                      |                                                       | 33               | 0123/01                       | grubości 1/4c - kanałów wentylacyjnych                                                                                                    | m2           | 3,186                    | 82,76               | 263,75                                          |
| podjazd do garažu<br>3,60x0,60m            |                                                       | 34               | KNR 2-02<br>0208.1/04         | Słupy żelbetowe prostokątne o wysokości do<br>4,0m i stosunku deskowanego obwodu do<br>przekroju do 16 z układaniem betonu za<br>pomoca pompy | m3           | z<br>0,553               | 1 146,72            | 634,16                                          |
| 1 DOM W RODODENDRONACH 5-                  | I kw 2                                                | 010-kosztorys sz | czegolowy Rodos               |                                                                                                    |              |                          |                     |                                                 |
|                                            |                                                       |                  |                               |                                                                                                    |              |                          | Kalkulacja szczegół | wa, formuła II                                  |

rys. 16 Okno funkcjii "WYDRUK"

W oknie *PARAMETRY WYDRUKU*, w prawym górnym rogu, znajduje się pole *OPCJE WYDRUKU* z możliwością wyboru. Aby wydrukować kosztorys pełny, zaznaczamy w tym oknie następujące parametry: *CENY* i *WARTOŚCI*, *LINIE PIONOWE*, *PASEK* (rys. 17)

| <u>a</u> wartość                                                                                                    | Tytuł                                                                                                    | Opcje wydr <u>u</u> ku                                                                     |                    |  |  |  |  |
|----------------------------------------------------------------------------------------------------|----------------------------------------------------------------------------------------------------|--------------------------------------------------------------------------------------------|--------------------|--|--|--|--|
| Strona tytułowa                                                                                                    | Kosztorys                                                                                                    | Ceny i wartości                                                                            |                    |  |  |  |  |
| Charakterystyka obiektu                                                                                                    | Opcj <u>e</u>                                                                                                    | Numer ST                                                                                   |                    |  |  |  |  |
| <ul> <li>Przedmiar</li> <li>Kalkulacja szczegółowa (formuła l)</li> <li>Kalkulacja szczegółowa (formuła ll)</li> <li>Kalkulacja uproszczona</li> <li>Kalkulacja skrócona</li> <li>Ceny iedpostkowe</li> </ul> | <ul> <li>Nr kosztorysu</li> <li>Umowa</li> <li>Zatwierdzam</li> <li>Stawki i narzuty</li> <li>Bez wartości (Przedmiar)</li> <li>Nazwy CPV</li> </ul> | Kod CPV<br>Data wydruku<br>V Linie pionowe<br>Pasek<br>Nazwa pliku                         |                    |  |  |  |  |
| Z Tabela elementów                                                                                                    | Rekomendacja SKB                                                                                                    | Rodos 8W/ [8/] - 8R                                                                        | Rodos &W [&L] - &R |  |  |  |  |
| Tabela elementów szczegółowa<br>Zastawienie robeciznu                                                                                                    |                                                                                                    | Nacháwsk 2                                                                                 | Nadáwak 2          |  |  |  |  |
| Zestawienie materiałów wykonawcy<br>Zestawienie sprzętu<br>Koszty zakupu<br>Dostawy inwestora<br>Zastosowane katalogi<br>Załącznik 1<br>Załącznik 2                                                           |                                                                                                    | Marginesy (zakres 050 mm)<br>Lewy 20 	Gorny 5 	Dolny 5<br>Prawy 5 	Dolny 10 	Mapisy polski |                    |  |  |  |  |
| Czcionka Times New Roman,11                                                                                                    | Zmień we wszystkich                                                                                                    |                                                                                            |                    |  |  |  |  |

#### rys. 17 Okno parametrów wydruku

Następnie w polu ZAWARTOŚĆ, znajdującym się po lewej stronie, zaznaczamy opcję – strona tytułowa oraz w polu OPCJE, umiejscowionym w środkowej części okna zaznaczamy odpowiednio: numer kosztorysu oraz stawki i narzuty. Teraz będziemy często przełączać się pomiędzy polami ZAWARTOŚĆ oraz OPCJE, w celu dostosowania wszystkich parametrów, uwzględnianych w ramach kosztorysu pełnego.

Aby ułatwić Państwu wybór odpowiednich opcji, w tabeli przedstawiliśmy te, które należy zaznaczyć do wydruku. Jeśli oprócz nich mieli Państwo zaznaczone inne – należy je odznaczyć:

| Okno <b>ZAWARTOŚĆ</b>               | Okno <b>OPCJE WYDRUKU</b>                                                                                                    |
|-------------------------------------|----------------------------------------------------------------------------------------------------|
| Strona tytułowa                     | nr kosztorysu<br>stawki i narzuty                                                                                                    |
| Przedmiar                           | podstawa nakładu<br>wydanie katalogu<br>obmiary<br>kolumna <i>PODSTAWA</i>                                                                           |
| Kalkulacja szczegółowa (formuła II) | podstawa nakładu<br>obmiary<br>razem k.b.<br>narzuty<br>wartość pozycji<br>podsumowanie elementów<br>podsumowanie kosztorysu<br>kolumna <i>ILOŚĆ</i> |
| Tabela elementów                    | wypunktowanie                                                                                                    |
| Zestawienie robocizny               | podział na elementy                                                                                                    |
| Zestawienie materiałów              | podział na elementy                                                                                                    |
| Zestawienie sprzętu                 | podział na elementy                                                                                                    |

Po ustawieniu parametrów wydruku, zgodnie ze wskazówkami, wciskamy przycisk *OK*, znajdujący się w prawej dolnej części okna.

Aby ostatecznie upewnić się, że ustawiliśmy właściwe parametry wydruku, naciskamy *PODGLĄD WYDRUKU* przed rozpoczęciem właściwego drukowania. Jeżeli wszystkie ustawienia są w porządku rozpoczynamy drukowanie.

## TUTAJ NALEŻY PAMIĘTAĆ, ŻE PEŁNY WYDRUK MOŻE SKŁADAĆ SIĘ Z PRZESZŁO 100 STRON

#### VI.II Skrócony wydruk kosztorysu dla Banku

W celu wydruku kosztorysu do banku, podobnie jak w przypadku kosztorysu pełnego, po otwarciu kosztorysu w programie rodos należy, nacisnąć opcję *PLIK* oraz *DRUKUJ*. Następnie pojawi się nam okno *WYDRUK*, w którym klikamy opcję *PARAMETRY WYDRUKU*.

W oknie *PARAMETRY WYDRUKU* przechodzimy do pola *OPCJE WYDRUKU*, znajdującego się w prawym górnym rogu i zaznaczamy w nim odpowiednio: *CENY* i *WARTOŚCI*, *LINIE PIONOWE*, *PASEK* (rys. 17).

Następnie w oknach ZAWARTOŚĆ i OPCJE zaznaczamy parametry wymienione w tabeli poniżej:

| Okno <b>ZAWARTOŚĆ</b>  | Okno <b>OPCJE WYDRUKU</b>                   |
|------------------------|---------------------------------------------|
| Strona tytułowa        | nr kosztorysu<br>stawki i narzuty           |
| Kalkulacja uproszczona | podstawa nakładu<br>podsumowanie kosztorysu |
| Tabela elementów       | wypunktowanie                               |

Jeśli oprócz nich mieli Państwo zaznaczone inne – należy je odznaczyć.

Po ustawieniu wszystkich parametrów wydruku dokonujemy ich akceptacji przyciskiem *OK*, znajdującym się w prawej dolnej części okna, a następnie sprawdzamy ich poprawność klikając w oknie wydruk *PODGLĄD WYDRUKU*.

Wydruk wersji kosztorysu do banku składa się ZALEDWIE Z OKOŁO 8 STRON i jest bardzo pomocny przy załatwianiu formalności.

SKRÓCONY WYDRUK KOSZTORYSU SKŁADA SIĘ ZALEDWIE z 8 STRON

### VI.III Wydruk przedmiaru robót

Przedmiar robót jest narzędziem stosowanym do uzyskania wycen na wybudowanie domu od kilku firm wykonawczych.

W celu jego wydruku, postępuj analogicznie jak w przypadku pozostałych wariantów kosztorysu, naciśnij opcję *PLIK* oraz *DRUKUJ*. Następnie pojawi się nam okno *WYDRUK*, w którym klikamy opcję *PARAMETRY WYDRUKU*.

W oknie *PARAMETRY WYDRUKU* ustawiamy Opcje wydruk**u**, znajdujące się w prawym górnym rogu, zaznaczając: *LINIE PIONOWE* i *PASEK* pomijając parametr *CENY I WARTOŚCI* (rys. 18)

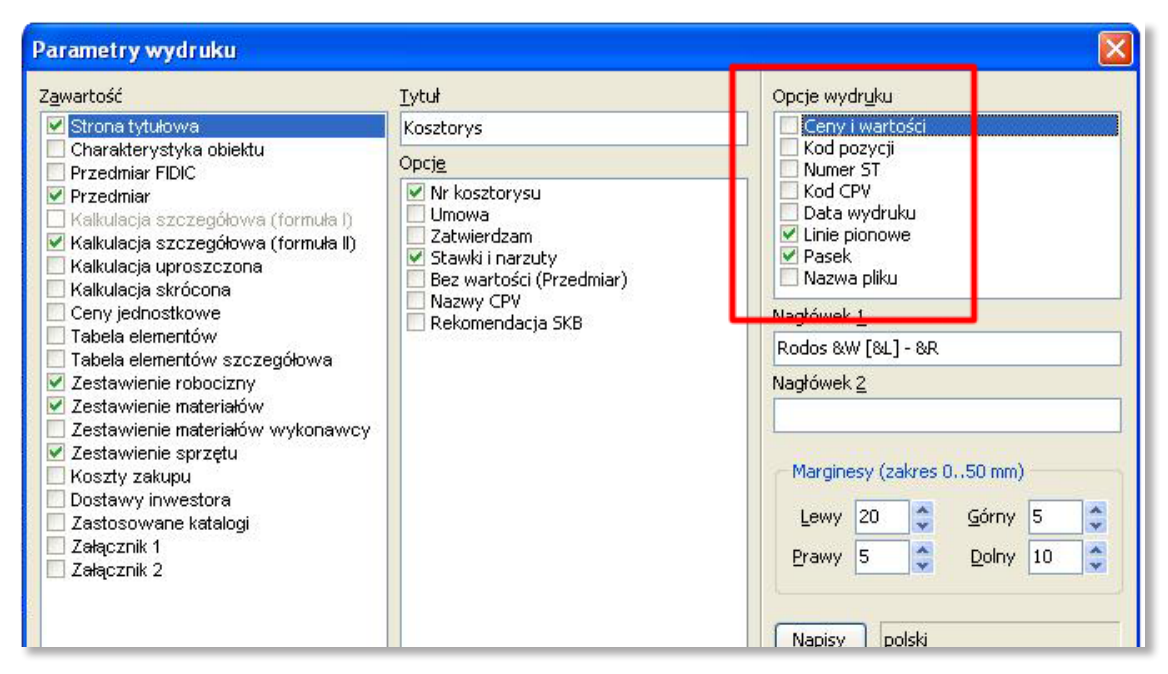

rys. 18 Okno parametrów wydruku

Następnie w oknach *ZAWARTOŚĆ* i *OPCJE* zaznaczamy parametry wymienione w tabeli poniżej:

| Okno <b>ZAWARTOŚĆ</b> | Okno <b>OPCJE WYDRUKU</b>                                             |
|-----------------------|-----------------------------------------------------------------------|
| Przedmiar             | podstawa nakładu<br>wydanie katalogu<br>obmiary<br>kolumna "podstawa" |

OCZYWIŚCIE OPCJE ZAZNACZONE OPRÓCZ TYCH W TABELI MUSZĄ ZOSTAĆ ODZNACZONE.

Po wprowadzeniu wszystkich powyższych parametrów wydruku, zatwierdzamy wprowadzone dane przyciskiem *OK*, w prawnej dolnej części okna, a następnie sprawdzamy poprawność wprowadzonych danych, klikając w *PODGLĄD WYDRUKU* w oknie *WYDRUK*.

# WYDRUK KOSZTORYSU ŚLEPEGO ZAJMUJE OKOŁO 15 STRON I JEST BARDZO PRZYDATNY W NEGOCJACJI CEN Z WYKONAWCAMI

## VII. Kosztorys skrócony w formacie EXCEL

Na płycie dostarczonej Państwu zamieszczony został również skrócony kosztorys zapisany w formacie programu *Microsoft EXCEL*.

Taka forma zapisu umożliwia również pełną edycję kosztorysu polegająca na wstawianiu, usuwaniu lub modyfikacji poszczególnych pozycji kosztorysu, drukowaniu oraz zapisywaniu wprowadzonych zmian.

Aby uruchomić kosztorys zapisany w formacie *EXCEL* musimy wybrać opcję *KOSZTORYS BUDOWLANY* z lewego menu głównego (rys. 19)

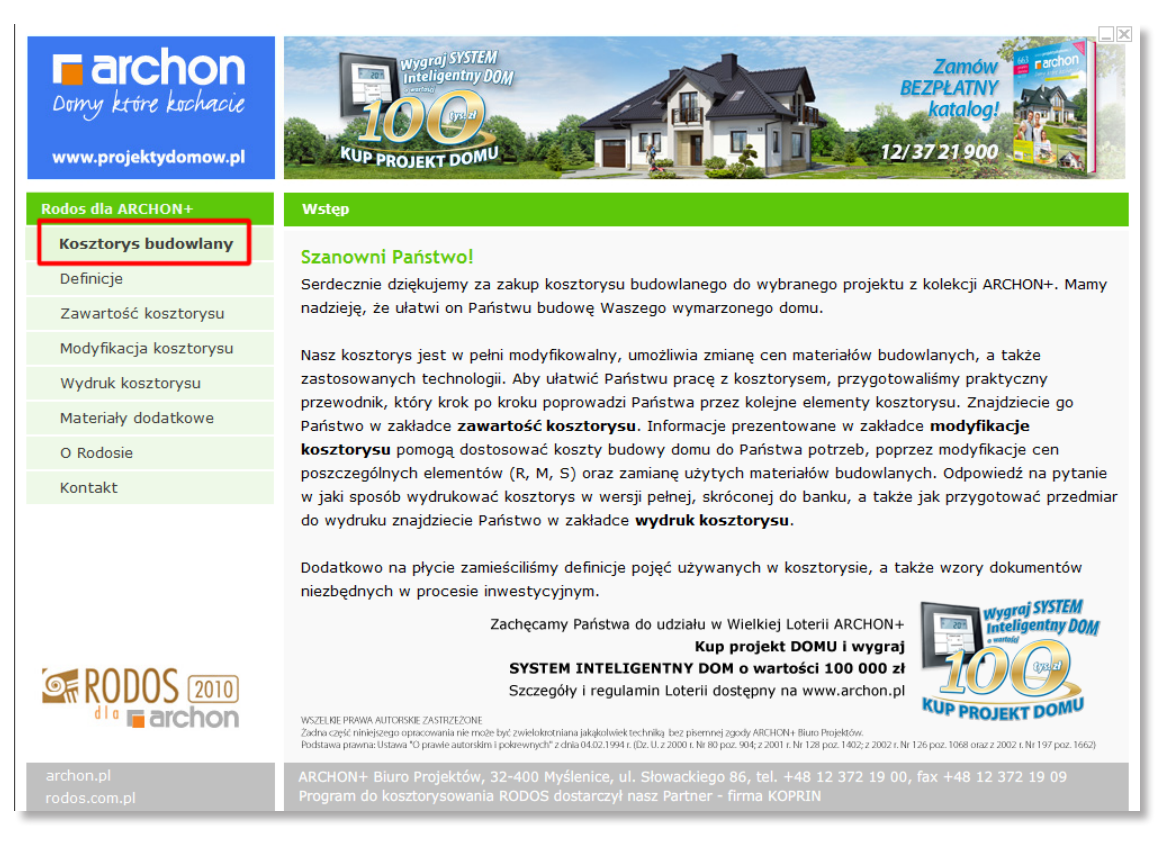

rys. 19 Uruchomienie kosztorysu zapisanego w formacie pliku EXCEL

Następnie wybierz opcję OTWÓRZ KOSZTORYS EXCEL

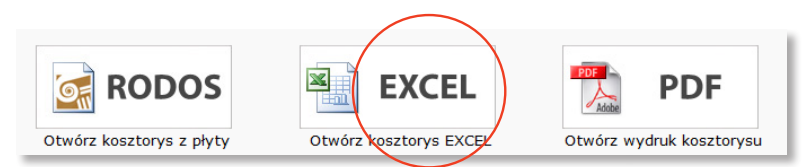

Po wybraniu kosztorysu zapisanego w formacie EXCEL ukaże nam się okno programu (rys. 20), w którym modyfikować możemy kolumny *ILOŚĆ* i *CENA*. Program automatycznie obliczy nam ostatnią kolumnę *WARTOŚĆ* poszczególnych pozycji kosztorysu i wyliczy całkowity koszt budowy podany na dole tabeli.

| 8          | 🛛 Microsoft Excel - Dom w nektarynkach (G2) -II kw 2008- kosztorys uproszczony Excel.xls [Tylko do odczytu] |                                                                                                    |                                                                                                    |    |         |        |                        |   |  |  |
|------------|----------------------------------------------------------------------------------------------------|----------------------------------------------------------------------------------------------------|----------------------------------------------------------------------------------------------------|----|---------|--------|------------------------|---|--|--|
| : <b>P</b> | Plik Edycja Widok Wgław Format Narzędzia Dane Okno Pomoc Wpisz pytanie do Pomocy 🗸 🗗                        |                                                                                                    |                                                                                                    |    |         |        |                        |   |  |  |
| : 🗅        | D 2 → A A A A A A A A A A A A A A A A A A                                                                   |                                                                                                    |                                                                                                    |    |         |        |                        |   |  |  |
| Ari        | Arial • 10 • B I U 臣 吾 君 函 劉 % 000 ‰ 4% 臣 律 田 • 🌢 • 🚣 • 💂                                                   |                                                                                                    |                                                                                                    |    |         |        |                        |   |  |  |
|            | A2                                                                                                    | ▼ fx                                                                                                    |                                                                                                    |    |         |        |                        |   |  |  |
| 1          | A                                                                                                    | В                                                                                                    | C                                                                                                    | D  | E       | F      | G                      | H |  |  |
| 2          |                                                                                                    | Kosztorys upros:                                                                                                    | zczony "DOM W NEKTARYNKACH (G2)"                                                                                                    |    |         |        |                        | _ |  |  |
| 3          | Poz                                                                                                    | Podstawa                                                                                                    | Opis robót                                                                                                    | Jm | llość   | Cena   | Warto <mark>s</mark> ć | = |  |  |
| 4          |                                                                                                    |                                                                                                    | Opis elementów budynku                                                                                                    |    |         |        |                        |   |  |  |
| 5          |                                                                                                    |                                                                                                    | 1. STAN SUROWY                                                                                                    |    |         |        |                        |   |  |  |
| 6          |                                                                                                    |                                                                                                    | 1.1. Roboty ziemne                                                                                                    |    |         | suma:  | 6 203,93               |   |  |  |
| 7          | ч                                                                                                    | KNR 2-01 0126/01                                                                                                    | Usunięcie warstwy ziemi urodzajnej o grubości do 15cm za pomocą spycharki                                                                                               | m2 | 167 521 | 0.43   | 72.03                  |   |  |  |
| 8          | '2                                                                                                    | KNR 2-01 0215/06                                                                                                    | Wykopy oraz przekopy wykonywane koparkami przedsiębiernymi na odkład -<br>pojemność łyżki 0,40m3, grunt kategorii Ⅲ                                                     | m3 | 54,115  | 6,98   | 377,72                 |   |  |  |
| q          | ũ                                                                                                    | KNR 2-01 0317/02                                                                                                    | Wykopy liniowe o szerokości 0,8-1,5m o ścianach pionowych (w gruntach suchych), z<br>wydobycjem urobku łopata lub wycjagiem recznym, wykopy o głebokości do 1.5m grunt. | m3 | 14.83   | 68 36  | 1013.78                |   |  |  |
| 10         | '4                                                                                                    | KNR 2-01 0502/02                                                                                                    | Ręczne zasypywanie wnęk za ścianami budowli wodno-inżynieryjnych przy<br>wysokości nasypu do 4m w gruncie kategorii III - 50% zasypania                                 | m3 | 28,317  | 105,71 | 2993,39                |   |  |  |
| 11         | '5                                                                                                    | KNR 2-01 0230/01                                                                                                    | Zasypanie wykopów spycharkami z przemieszczeniem gruntu kat.I-III na odległość do<br>10m - 50% zasypania                                                                | m3 | 28,317  | 1,61   | 45,59                  |   |  |  |
| 12         | '6                                                                                                    | KNR 2-01 0307/02                                                                                                    | Odspajanie gruntu i przewóz taczkami na odległość do 10m, grunt kat.lli                                                                                                 | m3 | 12,993  | 60,54  | 786,60                 |   |  |  |
| 13         | '7                                                                                                    | KNR 2-01 0505/01                                                                                                    | Plantowanie ręczne powierzchni gruntu rodzimego kategorii I-III                                                                                                    | m2 | 336,215 | 2,44   | 820,36                 |   |  |  |
| 14         | '8                                                                                                    | KNR 2-01 0122/01                                                                                                    | Pomiary przy wykopach fundamentowych w terenie równinnym i nizinnym                                                                                                    | m3 | 68.945  | 1.37   | 94.45                  |   |  |  |
| 198        | 473                                                                                                    | KNR 2-31 0407/03                                                                                                    | Obrzeża betonowe o wymiarach 25x6cm na podsypce piaskowej, z wypełnieniem<br>spoin piaskiem                                                                             | m  | 30,45   | 20,25  | 616,61                 |   |  |  |
| 199        | '174                                                                                                    | KNR 2-01 0610/02                                                                                                    | Podsypka filtracyjna ze żwirku filtracyjnego z przygotowaniem kruszywa - analogia                                                                                       | m3 | 2.845   | 282.07 | 802.49                 |   |  |  |
| 200        |                                                                                                    |                                                                                                    | 3.10. Wejście, taras, podjazd do garażu 6,25x0,60m                                                                                                    |    |         |        | 0 470 00               |   |  |  |
| 200        | 475                                                                                                    | KNR 2-31 0101/07                                                                                                    | Koryta o głębokości 20 cm wykonywane ręcznie na całej szerokości jezdni i chodników<br>w gruncie kategorii III-IV                                                       | m2 | 13,528  | 13,09  | 177,08                 |   |  |  |
| 202        | '176                                                                                                    | KNR 2-31 0101/08                                                                                                    | Koryta o głębokości 20 cm wykonywane ręcznie na całej szerokości jezdni i chodników<br>w gruncie kategorii III-IV -dodatek za każde dalsze 5 cm głębokości powyżej 20cm | m2 | 24,778  | 2,47   | 61,20                  |   |  |  |
| 203        | 477                                                                                                    | KNR 2-31 0104/01                                                                                                    | Warstwa odsączająca o grubości po zagęszczeniu 10cm w korycie i na poszerzeniach<br>zagęszczana ręcznie- z tłucznia                                                     | m2 | 49,938  | 17,07  | 852,44                 |   |  |  |
| 204        | '178                                                                                                    | KNR 2-31u1 0100/01                                                                                                    | Nawierzchnia z kostki brukowej betonowej prostokątnej 20x10cm o grubości 6cm na<br>warstwie filtracyjnej 20cm - analogia                                                |    | 49,938  | 118,31 | 5 908,16               |   |  |  |
| 205        | '179                                                                                                    | KNR 2-31 0407/04                                                                                                    | Obrzeża betonowe o wymiarach 50x8cm na podsypce piaskowej, z wypełnieniem<br>spoin zaprawą cementową - analogia                                                         | m  | 86,38   | 28 61  | 2 471,33               |   |  |  |
| 206        |                                                                                                    |                                                                                                    | Wartość kosztorysu (netto) :                                                                                                    |    |         |        | 392 895,74             |   |  |  |
| 207<br>208 |                                                                                                    |                                                                                                    |                                                                                                    |    |         |        |                        | = |  |  |
| 209        |                                                                                                    |                                                                                                    |                                                                                                    |    |         |        |                        |   |  |  |
| 210        | ( )                                                                                                    | Kosztorys / Tabe                                                                                                    | elaelementów / Zestawieniemateriałów /                                                                                                    |    |         |        |                        | × |  |  |
| Goto       | wv                                                                                                    | TTTT Second Second Seco |                                                                                                    |    |         |        | NUM                    |   |  |  |

rys. 20 Uruchomienie kosztorysu zapisanego w formacie pliku EXCEL

Oprócz edytowalnego kosztorysu, na dole strony umieszczone są jeszcze dwie zakładki zawierające:

- *TABELĘ ELEMENTÓW* wykaz kosztów z podziałem na poszczególne etapy budowy przedstawiony również w postaci wykresu
- ZESTAWIENIE MATERIAŁÓW wykaz materiałów wykorzystanych do budowy domu

#### VII.I Wydruk kosztorysu z pliku EXCEL

Drukowanie kosztorysu z pliku *Excel* nie powinno Państwu przysporzyć problemów. Wykonuje się to w sposób charakterystyczny dla programów środowiska *Windows*. Po uruchomieniu kosztorysu zapisanego w pliku *Excel* wchodzimy w menu *PLIK* i wybieramy opcję *DRUKUJ*... (rys. 21)

| ×  | Micr   | osoft Excel - Dom w               | nektarynkach (G2) -II kw 2008                                              | 3- kosztorys uproszczony Excel.xls [Tylk                                                 | o do o | dczytu]    |              |             |        |
|----|--------|-----------------------------------|----------------------------------------------------------------------------|------------------------------------------------------------------------------------------|--------|------------|--------------|-------------|--------|
| :2 | E) Pli | K <u>E</u> dycja <u>W</u> idok W; | <u>s</u> taw <u>F</u> ormat <u>N</u> arzędzia <u>D</u> ane                 | Okno Pomo <u>c</u>                                                                       |        |            | Wpisz pytani | e do Pomocy | 8 ×    |
|    | 1      | <u>N</u> owy                      | Ctrl+N                                                                     | <b>·</b> · 2   · 2   · 3                                                                 |        | DT OL XI 3 | ×1   -⊧ ⊿≥   | = 🐹 📎       | 2 1 12 |
| Ē  | iria 🗀 | Otwórz                            | Ctrl+O                                                                     | 響 % 000 %8 4%   建 律   円 + ◇ + 4                                                          | A - L  |            |              |             |        |
| -  |        | Za <u>m</u> knij                  |                                                                            |                                                                                          |        |            |              |             |        |
|    |        | Zapisz                            | Ctrl+5                                                                     | с                                                                                        | D      | E          | F            | G           | н      |
| 1  | T I    | Z <u>a</u> pisz jako              |                                                                            | NKACH (G2)"                                                                              |        |            |              |             |        |
| -  | ŝ      | Zapisz jako stronę sieci          | We <u>b</u>                                                                | Opis robót                                                                               | Jm     | llość      | Cena         | Wartość     | =====  |
| 3  | - 12   | Wyszukaj plik                     |                                                                            | lementów budynku                                                                         |        |            |              |             |        |
| 4  | 1      | Uprawnjenie                       | •                                                                          |                                                                                          |        |            |              |             |        |
| 5  | -      | Podgląd strony sieci We           | eb                                                                         |                                                                                          |        |            |              |             |        |
| 6  |        | Ustawienia strony                 |                                                                            |                                                                                          |        |            | suma:        | 6 203,93    |        |
| 7  |        | Obszar w <u>y</u> druku           | •                                                                          | o grubości do 15cm za pomocą spycharki                                                   | m2     | 167,521    | 0,43         | 72,03       |        |
|    |        | <u>Podgląd wydruku</u>            | 1                                                                          | koparkami przedsiębiernymi na odkład -                                                   |        | 54.445     | e 09         | 277.72      |        |
| P  | 1      | Drukuj                            | Ctrl+P                                                                     | n o ścianach pionowych (w gruntach suchych), z                                           | nis    | 54,115     | 0,90         | 511,12      |        |
| 9  |        | Wyślij do                         | ,<br>,                                                                     | giem ręcznym, wykopy o głębokości do 1,5m grunt<br>emi budowli wodno-inżynieryjnych przy | m3     | 14,83      | 68,36        | 1013,78     |        |
| 10 | 4      | 1\Dom w nektarvnka                | ach (G2) -II kw 2008- kosztor                                              | categorii III - 50% zasypania                                                            | m3     | 28,317     | 105,71       | 2993,39     |        |
| 11 |        | 2 Edi\Dane aplikacii\Op           | era\Opera\profil\cennik 2008                                               | przemieszczeniem gruntu kat.I-III na odległość do                                        | m3     | 28,317     | 1,61         | 45,59       |        |
| 10 |        | 3 Edi\Dane aplikacii\Op           | era\Opera\profil\wakaty0809                                                | iin a odległość do 10 m, grunt kat.lli                                                   |        | 40.000     | 00.54        | 700.00      |        |
| 12 | +      | 4 ANGIELSKI\Dokument              | tv\badanie w\wyniki zbiorcze                                               | tu rodzimego kategorii I-III                                                             | ma     | 12,993     | 60,54        | /00,00      |        |
| 13 | 4      | Zakończ                           | .,                                                                         | wych w terenie równionym i nizionym                                                      | m2     | 336,215    | 2,44         | 820,36      |        |
| 14 |        | Edgonice                          | 8                                                                          |                                                                                          | m3     | 68,945     | 1,37         | 94,45       |        |
| 15 |        |                                   | 1.2. Fundamenty                                                            | 1                                                                                        |        |            | suma:        | 18 078,20   |        |
| 16 | '9     | KNR 2-02w 1101/03                 | Podkłady betonowe na podłożu grunt<br>użyteczności publicznej z transporte | owym w budownictwie mieszkaniowym i<br>m i układaniem przy zastosowaniu pompy do         | m3     | 3,767      | 396.2        | 1492,49     |        |
| 17 | 10     | KNR 2-02 0202.1/01                | Ławy fundamentowe żelbetowe pro<br>za pomocą pompy                         | stokątne o szerokości do 0,6m z układaniem betonu                                        | m3     | 9,837      | 492,77       | 4847,38     |        |
| 18 | '11    | KNR 2-02 0204.1/02                | Stopy fundamentowe żelbetowe pro<br>pompy o objętości do 1,5m3             | stokątne z układaniem betonu z zastosowaniem                                             | m3     | 1,236      | 458,33       | 566,50      |        |
| 19 | '12    | KNR 2-02 0208.1/04                | Słupy żelbetowe prostokątne o wyso<br>do przekroju do 16 z układaniem beto | okości do 4,0m i stosunku deskowanego obwodu<br>nu za pomocą pompy                       | m3     | 0,161      | 1200,89      | 193,34      |        |
|    | 43     | KNR 2-02 0206 1/01                | Ściany betonowe grubości 20cm pro                                          | ste z układaniem betonu za pomocą pompy o                                                |        |            |              |             |        |

rys. 21 Drukowanie kosztorysu z pliku Excel

## VIII. Zakończenie

Dziękujemy Państwu za wybranie kosztorysu budowlanego opracowanego przez Biuro Projektów ARCHON+. Mamy nadzieję, że powyższa instrukcja przybliżyła Państwu zasady korzystania z kosztorysu oraz umożliwiła wydruk lub korektę całego kosztorysu lub poszczególnych jego pozycji.

W razie pytań i problemów pozostajemy do Państwa dyspozycji.

Zespół Biura Projektów ARCHON+